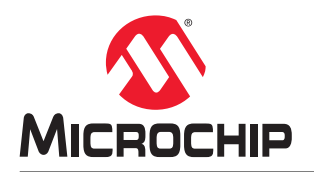

# 利用 MPLAB<sup>®</sup> Harmony v3 在 SAM E54 单片机(MCU)上 实现双存储区自举程序

# 简介

自举程序是一段代码,用于将应用程序代码(固件)编程或重新编程到单片机的内部闪存,而无需使用外部编程器或 调试器。

双存储区自举程序的主要特性如下:

- 上电复位(Power-on-Reset, POR)后运行的第一个程序,负责将固件装入特定的存储单元。
- 可以通过 USB、以太网、CAN、UART、I<sup>2</sup>C和 SPI 等通信接口与主机程序通信以接收固件。
- 使用常规的传统编程方法(例如使用外部编程器或调试器(SWD 和 JTAG))编程到单片机中。
- 负责确定用户打算更新固件还是运行现有固件。单片机的同一存储空间中可以有两个代码映像共存(自举程序和用户应用程序(固件))。

SAM E54 MCU 在内部闪存上提供双存储区支持。使用双存储区闪存时,可在不影响活动存储区上现有应用程序的情况下向非活动存储区中编程新版本固件。

MPLAB Harmony v3 提供用于 32 位单片机的自举程序框架,可用于升级目标器件上的固件,而无需使用外部编程器或 调试器。本文档将介绍 MPLAB Harmony v3 提供的双存储区自举程序。双存储区自举程序可利用内部闪存的双存储区 功能更加安全地升级应用程序。

# 目录

| 简介    | ٢         |                                                                              | 1    |  |  |  |
|-------|-----------|------------------------------------------------------------------------------|------|--|--|--|
| 1.    | 硬件和       | 1软件要求                                                                        | 3    |  |  |  |
|       | 1.1.      | SAM E54 Xplained Pro 评估工具包                                                   | 3    |  |  |  |
|       | 1.2.      | MPLAB <sup>®</sup> X 集成开发环境(Integrated Development Environment, IDE)和 XC 编译器 | 3    |  |  |  |
|       | 1.3.      | MPLAB Harmony v3                                                             | 3    |  |  |  |
|       | 1.4.      | Python                                                                       | 3    |  |  |  |
| 2.    | 说明        |                                                                              | 4    |  |  |  |
|       | 2.1.      | 自举程序框架                                                                       | 4    |  |  |  |
|       | 2.2.      | 工作模式                                                                         | 5    |  |  |  |
|       | 2.3.      | UART 自举程序协议                                                                  | 7    |  |  |  |
|       | 2.4.      | 自举程序触发方法                                                                     | 8    |  |  |  |
|       | 2.5.      | 自举程序系统级执行流程                                                                  | 9    |  |  |  |
| 3.    | 配置双       | 存储区自举程序                                                                      | . 10 |  |  |  |
|       | 3.1.      | 自举程序链接描述文件                                                                   | 11   |  |  |  |
|       | 3.2.      | 测试应用程序配置                                                                     | .12  |  |  |  |
|       | 3.3.      | 测试应用程序项目设置                                                                   | . 13 |  |  |  |
| 4.    | 运行演       | 〔示                                                                           | .15  |  |  |  |
|       | 4.1.      | 运行自举程序应用程序                                                                   | . 15 |  |  |  |
|       | 4.2.      | 运行测试应用程序                                                                     | .16  |  |  |  |
| 5.    | 参考资       | 料                                                                            | .18  |  |  |  |
| Mic   | rochip    | 网站                                                                           | . 19 |  |  |  |
| 产品    | 出变更通      | i知服务                                                                         | .19  |  |  |  |
| 客户    | 『支持…      |                                                                              | . 19 |  |  |  |
| Mic   | rochip    | 器件代码保护功能                                                                     | . 19 |  |  |  |
| 法律    | 法律声明      |                                                                              |      |  |  |  |
| 窗标 20 |           |                                                                              |      |  |  |  |
| ZV    |           |                                                                              |      |  |  |  |
| 质量    | 质量管理体系    |                                                                              |      |  |  |  |
| 全球    | 全球销售及服务网点 |                                                                              |      |  |  |  |

# 1. 硬件和软件要求

## 1.1 SAM E54 Xplained Pro 评估工具包

SAM E54 Xplained Pro 评估工具包是用于评估 SAM E54 单片机(MCU)的开发工具包。SAM E54 基于 Arm<sup>®</sup> Cortex<sup>®</sup>-M4,能够在 120 MHz 频率下运行。该 Pro 评估工具包包括板上嵌入式调试器,无需借助外部工具即可对 SAM E54 进行编程或调试。该评估工具包还提供外部连接器以扩展电路板的功能,并简化定制设计的开发过程。

SAM E54 Xplained Pro 评估工具包可从 Microchip 直销网站购买。

# 1.2 MPLAB<sup>®</sup> X 集成开发环境(Integrated Development Environment, IDE)和 XC 编译 器

MPLAB X IDE 是一款可扩展且高度可配置的软件程序,包含多种功能强大的工具,可帮助用户发现、配置、开发、调 试和验证大多数 Microchip 单片机的嵌入式设计。

MPLAB X IDE 可从 Microchip 网站获取。本文档使用 MPLAB X IDE 版本 5.35。

MPLAB XC 编译器可从 Microchip 网站获取。本文档使用 MPLAB XC32 版本 2.40。

#### 1.3 MPLAB Harmony v3

MPLAB Harmony v3 是一个完全集成的嵌入式软件开发框架,能够提供灵活且可互操作的软件模块,可使用户将资源 专注于 32 位 PIC<sup>®</sup>和 SAM 单片机应用程序的开发,而无需处理器件详细信息、复杂协议和库集成等挑战。

MPLAB Harmony v3 包括 MPLAB Harmony 配置器(MPLAB Harmony Configurator, MHC),这是一种易于使用的 开发工具,带有图形用户界面(Graphical User Interface, GUI),可简化器件设置、库选择、配置和应用程序开发。 MHC 可作为插件与 MPLAB X IDE 集成,它具有单独的 Java<sup>™</sup>可执行文件,可独立用于其他开发环境。

本文档中的示例使用以下资源库,可以从 GitHuB 下载:

- CSP (芯片支持包)
- DEV\_PACKS (Harmony v3 产品数据库)
- MHC (MPLAB Harmony v3 配置器)
- 自举程序(自举程序)

MPLAB Harmony v3 框架下载器也可用于下载资源库。

#### 1.4 Python

本文档将介绍如何使用 Python 脚本将二进制输出转换为包含十六进制输出的"C"样式数组。Python 还用于合并自举 程序二进制文件和应用程序二进制文件。

本文档中介绍的转换和合并是使用 Python v3.6 来执行。

# 2. 说明

### 2.1 自举程序框架

MPLAB Harmony v3 自举程序框架分为以下子任务:

- 通信任务。
- 命令处理任务。
- 编程任务。

#### 图 2-1. Harmony v3 自举程序框架

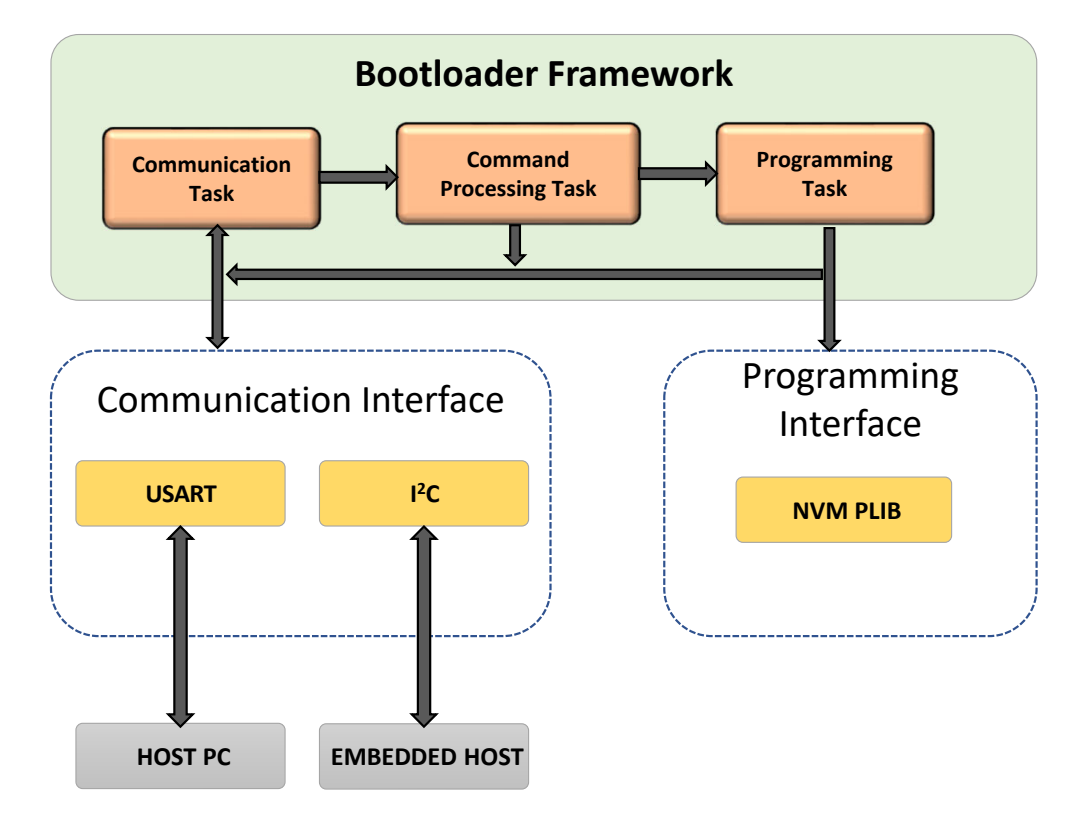

#### 通信任务

该任务负责以轮询模式通过选定的通信接口从主机 PC 或嵌入式主机接收数据。在将主机传入的数据包传送到命令处理 任务之前,通信任务会验证该数据包是否包含预期的报头信息。

#### 命令处理任务

该任务处理从通信任务接收的命令并作出响应,然后相应地将响应返回给主机 PC。如果接收到的命令是编程命令,则 该任务会将控制权交给编程任务。

#### 编程任务

该任务负责使用接收到的数据包对内部闪存进行编程。它使用非易失性存储器(Non-Volatile Memory, NVM)外设库 执行解锁、擦除或写入操作。在等待闪存操作完成的同时并行调用通信任务以接收下一个数据包。

#### 流程图

固件升级执行流程图如下所示。

#### 图 2-2. 自举程序框架执行流程图

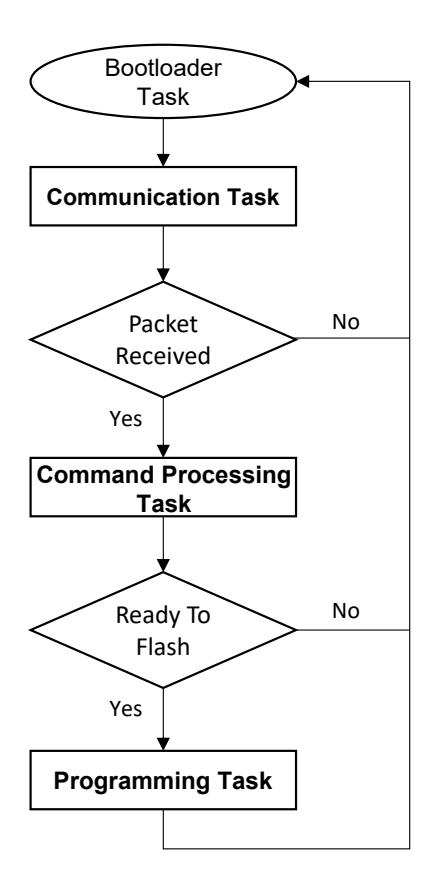

# 2.2 工作模式

自举程序通过预定义的通信协议与个人计算机主机应用程序进行通信(有关更多信息,请参见 UART 自举程序协议)。

自举程序框架具有以下两种工作模式:

- 基本模式(单存储区自举程序)。
- 故障保护更新模式(双存储区自举程序)。

#### 2.2.1 基本模式(单存储区自举程序)

基本模式自举程序位于闪存的起始单元。它会基于主机发送的二进制文件执行闪存擦除、编程或验证操作。当完成固件升级和验证后,它将跳转到应用程序的起始地址。

有关基本模式自举程序的详细说明,请参见参考资料部分中指定的文档。

#### 2.2.2 故障保护更新模式(双存储区自举程序)

使用基本模式自举程序时面临的挑战之一是引导过程失败。在固件升级阶段,引导过程可能会失败。由于多种原因 (例如,接口断开连接和断电等),自举程序可能无法完成正在进行的固件升级。当固件升级过程意外中止时,嵌入 式器件将进入不稳定状态,并且可能无法按预期工作。

故障保护自举程序克服了基本自举程序的限制。故障保护自举程序的设计目标是即使在引导过程中出现固件升级失败,系统也仍然可以运行稳定的应用程序映像。

具有双存储区闪存的器件支持故障保护更新。通常,单片机中的存储器由一个或多个存储区构成。尽管大多数单片机 都采用单存储区存储器,但仍有一些高端单片机采用双存储区。在使用双存储区闪存的情况下,用户在对一个存储区 进行编程时将不会影响另一个存储区的应用程序代码。

引导故障情况由双存储区自举程序解决(故障保护更新模式)。如果使用双存储区自举程序,当器件在一个存储区中 运行时,用户可以为另一个存储区中的固件升级新功能并在升级完成后交换固件。如果升级过程失败,器件可以借助 在第一个存储区中运行的工作固件副本继续正常工作。

在双存储区自举程序中,存储器分为两个存储区。每个存储区都包含自举程序代码(位于各存储区的起始单元)和固件(应用程序代码),如下图所示。

从一个存储区引导时,另一个存储区便用作升级缓冲区以接受新固件。在接收并验证新固件后,将切换引导存储区。 因此,存储器中有两个可用的固件版本。自举程序可以根据主机应用程序发送的地址在任一存储区中执行闪存操作。 完成验证后,它将执行存储区交换并复位系统以运行在另一个存储区中编程的应用程序。

下图给出了双存储区自举程序的存储器布局:

#### 图 2-3. 双存储区自举程序存储器

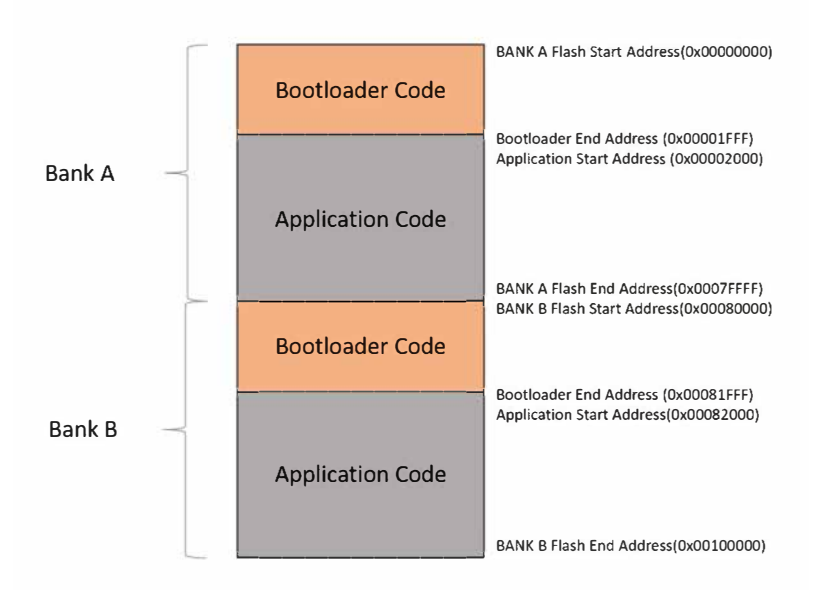

## Fail Safe Update Memory Layout

SAM E54 闪存配置为两个存储区:存储区 A 和存储区 B。两个存储区的开头均为自举程序,随后是应用程序映像,如上图所示。

默认情况下,存储区 A 映射到地址 0x00000000,存储区 B 映射到地址 0x00080000。映射到地址 0x00000000 的存储 区称为活动存储区(默认为存储区 A),而映射到地址 0x00080000 的另一个存储区称为非活动存储区。

**注:** 映射到地址 0x00000000 的存储区称为活动存储区,因为 Cortex-M CPU 架构设计为从地址 0x00000000 运行起 始指令。因此,复位时需要运行的代码需要映射到 0x00000000。

活动存储区中的自举程序可以接收以下升级请求:

- 升级地址 0x00002000 处的活动存储区应用程序映像。
- 升级地址 0x00082000 处的非活动存储区应用程序映像。
- 升级地址 0x00080000 处的非活动存储区合并映像(自举程序 + 应用程序)。

#### 升级活动存储区应用程序映像

自举程序从主机接收应用程序映像,在成功执行升级后会通知主机应用程序。主机随后会发送一个复位命令以运行升级后的应用程序,示例如下:

- 通常在器件装入自举程序(出厂时)而非应用程序时,向自举程序发出该请求。当用户为器件的第一个应用程序 映像升级请求选择该选项时,将现场发出该应用程序升级请求。
- 该选项可用于升级闪存中的某些元数据。要添加或升级的元数据只是应用程序映像的一小部分,因此更新元数据 不需要对应用程序的整个存储区域进行升级。

#### 升级非活动存储区应用程序映像或合并映像

从活动存储区运行的自举程序从主机接收应用程序映像或合并映像,在成功执行升级后会通知主机应用程序。主机随后会发送存储区交换和系统复位(BKSWRST)命令。BKSWRST执行以下操作:

- 交换存储区以使非活动存储区处于活动状态,活动存储区处于非活动状态。存储区A处于非活动状态,而存储区 B处于活动状态。
- 发出复位命令以运行升级后的应用程序。

闪存的特殊熔丝位中自带映射到闪存地址 0x0000000 的存储区的信息。这些熔丝位可以单独擦除或编程。当自举程序从主机接收到 BKSWRST 命令时,它会将闪存(NVM)控制寄存器中的 BKSWRST 位置 1。BKSWRST 置 1 时,闪存(NVM)控制器将交换存储区并根据熔丝位(STATUS.AFIRST)的最新状态设置熔丝位(STATUS.AFIRST),如下所示:

- STATUS.AFIRST = 0;存储区 B 的起始地址映射到 0x00000000
- STATUS.AFIRST = 1;存储区 A 的起始地址映射到 0x00000000

复位时,闪存(NVM)控制器将检查熔丝位(STATUS.AFIRST)的状态,并跳转到活动存储区以运行代码。

## 2.3 UART 自举程序协议

自举程序固件通过使用预定义的通信协议与个人计算机主机应用程序进行通信,以在 Harmony v3 自举程序框架和主机 之间交换数据。

UART 自举程序协议包括保护、数据大小、命令和数据字节,如下图所示。

#### 图 2-4. 自举程序协议

| GUARD     | Data Size | Command  | Data 0    | <br>Data N |
|-----------|-----------|----------|-----------|------------|
| (4 Bytes) | (4 Bytes) | (1 Byte) | (4 Bytes) | (4 Bytes)  |

协议的详细信息如下:

- GUARD
  - 保护字节是一个常量值: 0x5048434D
  - 该值可防止虚假命令
  - 自举程序始终在数据包接收开始时检查保护值,并相应地继续后续操作
- ・ 数据大小
  - 该字段指示要接收的数据字节数
  - 该值因命令而异
- 命令
  - 指示要处理的命令。每个命令的宽度为一个字节
  - 支持下列命令:
    - Unlock (0xA0)
    - Data (0xA1)
    - Verify (0xA2)
    - Reset (0xA3)
    - Bank Swap and reset (0xA4)
- 数据
  - 包含根据命令要处理的实际数据
  - 数据大小字段指示要接收的数据长度
  - 自举程序接收的数据大小以字(4个字节)为单位
  - 所有数据字必须以小尾数法(LSB 在前)格式发送

#### 响应代码

自举程序将发送一个单字符响应代码来响应每条命令。只能在接收到前一条命令的响应代码后或在 100 ms 超时(没有 响应) 后发送后续命令。

有效的响应代码如下:

- OK (0x50) ——成功接收和处理命令
- Error (0x51) ——处理命令期间出现错误
- Invalid (0x52) ——接收到无效命令
- CRC OK (0x53) ——CRC校验成功
- CRC Fail (0x54) ——CRC校验失败

#### 2.4 自举程序触发方法

可以使用以下方法调用自举程序:

- 在每次系统复位时或在器件中没有有效固件时运行自举程序。自举程序将在循环中持续等待从主机接收固件以进行升级。如果应用程序起始地址的第一个字是存储区A(0x00002000),而存储区B(0x00082000)不是 0xFFFFFFF,则认为固件有效。通常,该字包含一个初始堆栈指针值,因此除非器件被擦除,否则第一个字始终不是 0xFFFFFFFF。系统复位时,自举程序会检查是否存在固件升级触发信号。如果没有有效的固件升级触发 信号,自举程序将尝试运行现有固件。如果没有有效的固件,自举程序将跳转到一个循环中,等待从主机接收固件。
- 自举程序会提供 bootloader\_Trigger()函数,以便用户升级现有应用程序。bootloader\_Trigger()函数 将检查开关按下事件或 SRAM 中的模式,以了解是否存在升级现有应用程序的请求。bootloader\_Trigger() 函数的代码如下所示。该触发函数从自举程序系统初始化函数调用。

```
#define BTL_TRIGGER PATTERN 0x5048434D
static uint32 t *ramStart = (uint32 t *)BTL TRIGGER RAM START;
bool bootloader Trigger (void)
    /* 检查 RAM 前 16 个字节中的自举程序触发模式以进入自举程序 */
   if (BTL TRIGGER PATTERN == ramStart[0] && BTL TRIGGER PATTERN == ramStart[1] &&
   BTL TRIGGER PATTERN == ramStart[2] && BTL TRIGGER PATTERN == ramStart[3])
    {
       ramStart[0] = 0;
       return true:
   }
    /* 检查开关按下事件以进入自举程序 */
   if (SWITCH Get() == 0)
    {
       return true;
    }
    return false;
}
```

在应用程序运行时,可以使用以下方法来升级固件:

- 外部触发:在应用程序运行时,用户将同时按下外部系统复位开关和用户开关。器件将复位并开始运行自举程序。由于按下了用户开关,bootloader\_Trigger()函数将通过 SWITCH\_Get()函数检测到开关按下事件并返回 true,表示请求固件升级。自举程序负责从主机接收数据并升级器件。
- 软件应用程序触发:如果应用程序无法通过外部触发或应用程序要求根据特定命令升级固件,则可以使用软件触发方法来运行自举程序以进行固件升级。
- 应用程序实现 invoke\_bootloader()函数。如果应用程序想要在运行时自行升级,它将调用 invoke\_bootloader()函数并用已知模式(0x5048434D)填充 SRAM 中的专用区域,然后发出软件复位。这 一预填充的 SRAM 模式将在 bootloader\_trigger()函数中进行比较,如果发生匹配, bootloader trigger()函数将返回 true,表示请求固件升级。自举程序负责从主机接收数据并升级器件。

#### 应用程序可使用以下代码请求执行自举程序:

```
void invoke_bootloader(void)
{
    uint32_t *sram = (uint32_t *)BTL_TRIGGER_RAM_START;
    sram[0] = 0x5048434D;
    sram[1] = 0x5048434D;
    sram[2] = 0x5048434D;
    sram[3] = 0x5048434D;
    NVIC_SystemReset();
}
```

# 2.5 自举程序系统级执行流程

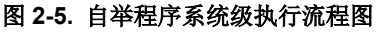

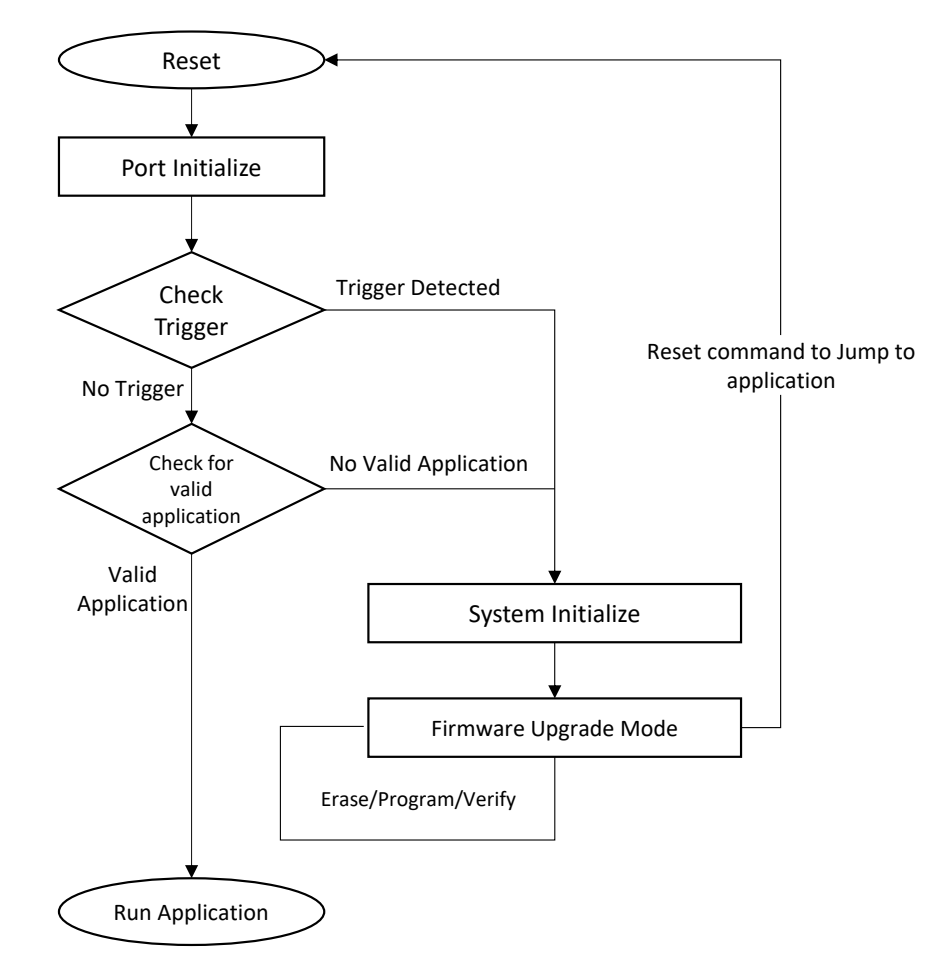

- 器件复位后,自举程序将初始化系统和端口并开始执行。
- 如果未从用户方接收到用于升级固件的有效触发信号,则自举程序将开始执行用户应用程序(如果已存在用户应用程序)。
- 如果触发信号有效,则自举程序将初始化系统,升级固件并发出复位 BKSWRST 命令以运行升级后的应用程序。

# 3. 配置双存储区自举程序

在 MPLAB Harmony v3 中,双存储区自举程序称为 UART 故障保护自举程序。它包含两个应用程序:

- 自举程序: uart\_fail\_safe\_bootloader\_sam\_e54\_xpro 是自举程序代码,用于执行固件升级。
- 测试应用程序: uart\_fail\_safe\_bootloader\_test\_app\_sam\_e54\_xpro 是用户应用程序代码。

**注:** 可以使用以下路径在自举程序 MPLAB Harmony v3 资源库中找到项目: *<Harmony framework>\bootloader\apps \uart\_fail\_safe\_bootloader\* 

#### 在 MPLAB Harmony v3 中配置自举程序库

- Use Dual Bank for Safe Flash Update (使用双存储区进行安全闪存更新):
  - 用于将自举程序配置为使用器件的双存储区上传应用程序
- Bootloader Peripheral Used (使用的自举程序外设):
- 指定自举程序在这种情况下用来接收应用程序的通信外设,串行通信(SERCOM)或 USART。
- Bootloader Memory Used (使用的自举程序存储器):
  - 指定自举程序用来执行闪存操作的存储器外设
- ・ Bootloader Size (Bytes)(自举程序大小(字节)):
  - 指定自举程序所需的最大闪存大小。
  - 该大小基于自举程序类型和使用的存储器计算。
  - 因器件而异,并且必须始终与器件擦除单元大小对齐。
- Enable Bootloader Trigger from Firmware (使能从固件触发自举程序):
  - 该选项可用于在软复位后从应用程序固件强制触发自举程序
- Number of Bytes to Reserve from Start of RAM(从RAM开头保留的字节数):
  - 该选项将提供的偏移量添加到自举程序链接描述文件中的 RAM 起始地址中
  - 应用程序固件可以将模式存储在 RAM 开头的保留字节区域,以供自举程序在复位时在 bootloader\_Trigger()函数中进行检查。

#### 图 3-1. 自举程序配置

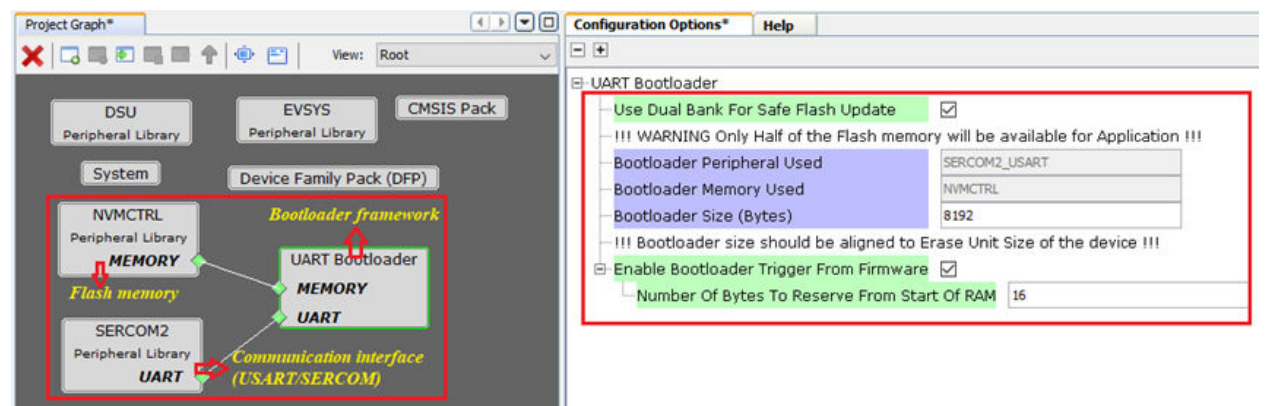

- Application Start Address (Hex)(应用程序起始地址(十六进制)):
  - 由自举程序编程的应用程序的起始地址。
  - 当用户配置自举程序大小时, MHC 将自动填充应用程序的起始地址, 如自举程序配置所示。该值将等于自举程序大小(自举程序大小 = 8K(0x00002000))。
  - 器件复位时, 自举程序将使用该值跳转到应用程序。

| 图 3-2. 应用程序         | 起始地址配置     |                                      |
|---------------------|------------|--------------------------------------|
| p.c x Project Graph |            | Configuration Options Help           |
| View:               | Root ~     |                                      |
|                     |            | ⊡-System                             |
| System              | CMSIS Pack | -Device & Project Configuration      |
|                     |            | ATSAME54P20A Device Configuration    |
|                     |            | 🗄 Project Configuration              |
|                     |            | Generate Main Source File            |
|                     |            | 🕀 Generate System Source Files 🔽     |
|                     |            | 🗗 Tool Chain Selections              |
|                     |            | Compiler XC32 V                      |
|                     |            | 🖻 XC32 Global Options                |
|                     |            | - Linker                             |
|                     |            | General                              |
|                     |            | É-Symbols & Macros                   |
|                     |            | Application Start Address (Hex) 2000 |
|                     |            | Der Cortex-M4 Configuration          |
|                     |            | ⊕-Ports                              |
|                     |            | - Clock                              |
|                     |            | -Interrupts (NVIC)                   |
|                     |            |                                      |
|                     |            |                                      |
|                     |            | ⊕ PAC                                |
|                     |            |                                      |

#### 3.1 自举程序链接描述文件

自举程序库使用通过 MHC 生成的自定义链接描述文件(btl.ld)。MHC 生成指定的自举程序大小、ROM (只读存储器)和 RAM (随机访问存储器)地址,如下图中的红框内容所示。

链接描述文件中填充的值基于 MHC 配置(自举程序配置)的自举程序组件。

配置链接描述文件,使自举程序从 RAM 运行,以便闪存写入操作和下一个数据块的接收操作同时进行。

如果应用程序想要在启动时不借助任何外部触发来运行自举程序,必须将自举程序请求模式存储在 RAM 开头的 16 个字节中,如下图所示。

即使在-O1 优化中自举程序的大小为 1672 字节, SAM E54 的自举程序大小也会四舍五入为最接近的擦除单元大小 (8192 字节)。这有助于在自举程序上进一步添加其他功能,并避免应用程序与自举程序重叠。

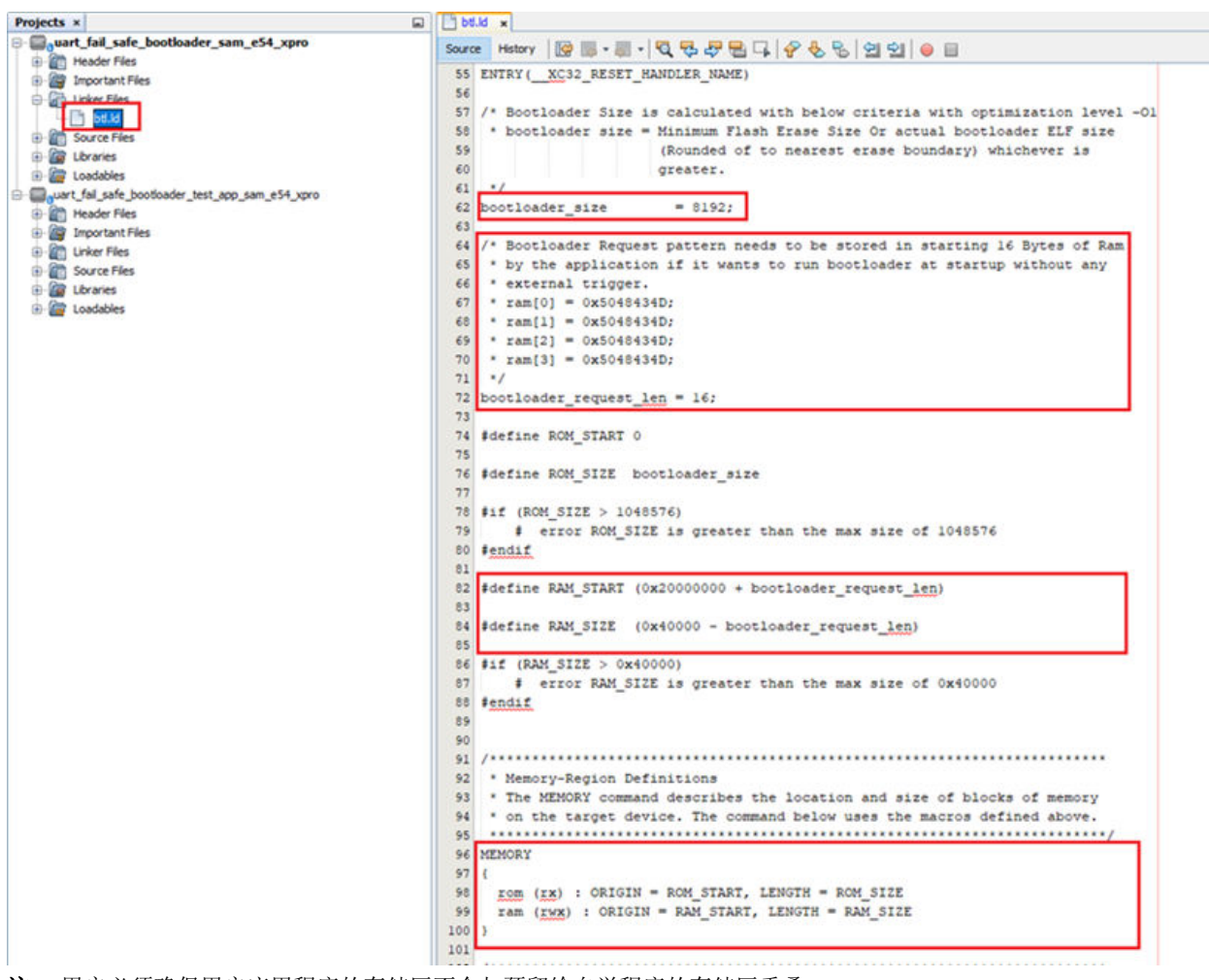

#### 图 3-3. 自举程序链接描述文件

注: 用户必须确保用户应用程序的存储区不会与预留给自举程序的存储区重叠。

### 3.2 测试应用程序配置

#### 禁止 Generate Fuse Settings(生成熔丝设置):

通常,熔丝配置设置通过编程工具进行编程。在本文档中讨论的参考应用程序中,由于应用程序通过自举程序编程,因此禁止了熔丝设置。

注: 熔丝设置不能通过固件编程。

通过十六进制文件生成时,使能熔丝设置会增加二进制文件的大小。

#### Application Start Address (Hex):

- 应用程序的起始地址。
- 应用程序起始地址值必须等于或大于闪存基址 + 自举程序大小。
- 器件复位时,自举程序将使用应用程序起始地址值跳转到应用程序。该值必须与生成过程中提供给自举程序 代码的值相匹配,如应用程序起始地址配置所示。
- 应用程序起始地址将用于生成 XC32 编译器设置,以将代码放置在预期地址,如下图和测试应用程序项目设置所示。

| View:  | Root 🗸     | ••                                                                                                    |
|--------|------------|----------------------------------------------------------------------------------------------------|
| System | CMSIS Pack | -System -Device & Project Configuration -ATSAME54P20A Device Configuration -Note: Set Device Configuration Bits via Programming Tool -Fuse Settings -Fuse Settings -Project Configuration -Generate Main Source File -Generate System Source Files -Tool Chain Selections -Compiler XC32 \ -XC32 Global Options -Linker -General -Symbols & Macros -Application Start Address (Hex) 2000 |

#### 图 3-4. 测试应用程序配置

# 3.3 测试应用程序项目设置

## Preprocessor Macro Definitions(預处理器宏定义):

- ROM-ORIGIN 和 ROM\_LENGTH 为 XC32 链接器变量,将由此处提供的值改写。
- 重新生成后,将使用 MHC(自举程序链接描述文件)中提供的应用程序起始地址的值自动填充链接描述文件中的应用程序起始地址值。

#### • Additional Options(其他选项):

- 必须通过保留 RAM 开头 16 个字节来提供 RAM\_ORIGIN 和 RAM\_LENGTH 值,以从固件触发自举程序。
- 这是可选的,如果不需要软触发自举程序,则可以忽略。

定制链接器选项: -DRAM\_ORIGIN=0x20000010, -DRAM\_LENGTH=0x3fff0

#### 图 3-5. 测试应用程序项目设置

| 😰 Project Properties - uart_bootloader_test_app_sam_e54_xpro X                                                                                                    |                                                                                                    |                                                                 |  |  |  |
|----------------------------------------------------------------------------------------------------|----------------------------------------------------------------------------------------------------|-----------------------------------------------------------------|--|--|--|
| Categories:<br>General<br>General<br>Conf: [sam_e54_xpro]<br>Conf: [sam_e54_xpro]<br>Conf: [sam_e5 | Options for xc32-ld (v2.20)<br>Option categories: Symbols & Macros<br>Linker symbols<br>Preprocessor macro definitions<br>Symbols | Reset       ROM_ORIGIN=0x2000;ROM_LENGTH=0xfe000       Keep all |  |  |  |
|                                                                                                    | Additional options: -DRAM_ORIGIN=0x20000010, -DRAM<br>Option Description Generated Command Line User Com                          | M_LENGTH=0x3fff0 mments                                         |  |  |  |
| Manage Configurations                                                                                                    | C                                                                                                    | OK Cancel Apply Unlock Help                                     |  |  |  |

#### • Execute this line after build(在编译后执行该代码行):

- 该选项可用于在编译完成后自动从十六进制文件生成二进制文件

定制链接器选项: "\${MP\_CC\_DIR}/xc32-objcopy -I ihex -O binary \${DISTDIR}/\${PROJECTNAME}.\$ {IMAGE\_TYPE}.hex \${DISTDIR}/\${PROJECTNAME}.\${IMAGE\_TYPE}.bin"

#### 图 3-6. 测试应用程序二进制文件生成设置

| ategories:            |                                                                                                    |                                                                                                    |  |  |
|-----------------------|----------------------------------------------------------------------------------------------------|----------------------------------------------------------------------------------------------------|--|--|
| - General             | Configuration type: a                                                                                                  | application v                                                                                                    |  |  |
|                       | Pre and post step ope                                                                                                  | rations: Note: commands are run from the project directory (ProjectDir macro below)<br>e before build                                                                                                    |  |  |
| O Libraries           |                                                                                                    | Macro Value                                                                                                    |  |  |
|                       | Insert Macro                                                                                                    | Device         ATSME54F20A           ProjectDir         "Di\LTBD\Harmony_public_release\bootloader\apps\uart_fail_safe_bootloader\test_app\firmware\sam_e54_xpro           ProjectName         uart_fail_safe_bootloader_test_app_sam_e54_xpro           ConfName         sam_e54_xpro           K         > |  |  |
| - • xc324d            | C Execute this line after build                                                                                        |                                                                                                    |  |  |
| Code Coverage         | EMP CC DB3/xr32-bhrow J hav -0 binet- s0155503/s0803ECTNAME3 s0MaGE TYPE1 bay s01555032/s0803ECTNAME3 s0MaGE TYPE1 bin |                                                                                                    |  |  |
|                       | 11 2 2 1                                                                                                    | Marro Valie                                                                                                    |  |  |
|                       | Insert Macro                                                                                                    | Device         ATSAM254F20A           ProjectDir         Dr\LTBD\Karmony_public_release\bootloader\apps\uart_fail_safe_bootloader\test_app\firmware\sam_e54_xpro           ConfName         uart_fail_safe_bootloader_test_app_sam_e54_xpro           ConfName         sam_e54_xpro                          |  |  |
|                       |                                                                                                    | < > >                                                                                                    |  |  |
|                       | Options affecting he                                                                                                   | ex file:<br>ted dhecksum in user ID memory INormalize hex file                                                                                                    |  |  |
| Manage Configurations |                                                                                                    |                                                                                                    |  |  |
|                       |                                                                                                    |                                                                                                    |  |  |
|                       |                                                                                                    | OK Cancel Anniv Unicci Helo                                                                                                    |  |  |

# 4. 运行演示

## 4.1 运行自举程序应用程序

- 1. 将 micro USB 线缆连接到 SAM E54 Xplained Pro 板的 DEBUG 端口。
- 2. 使用 MPLAB X IDE 编译并编程 UART 故障保护自举程序(双存储区自举程序)。
- 3. 为 UART 故障保护自举程序应用程序启动 MHC。
  - 按照测试应用程序配置部分所示禁止 Fuse Settings (熔丝设置)。
  - 按照测试应用程序配置部分所示使能 MPLAB X 项目属性中的 Execute this line After Build (编译后执行该 代码行)选项。
  - 重新生成代码。
- 4. 使用 MPLAB X IDE 再次编译自举程序应用程序(uart\_fail\_safe\_bootloader\_sam\_e54\_xpro)。
  - 生成自举程序应用程序的二进制文件需要该步骤。
- 5. 使用 MPLAB X IDE 编译测试应用程序(uart\_fail\_safe\_bootloader\_test\_app\_sam\_e54\_xpro),但不进行编程。
- 6. 从命令提示符处运行 btl\_app\_merge\_bin.py 以合并生成的自举程序二进制文件和应用程序二进制文件。命令提示符处必定会显示以下输出。

```
Command: python <python script> -o <Offset> -b bootloader image -a application image
```

<Offset>: Application start address (E.g. - 0x00002000)
<python script>: btl\_app\_merge\_bin.py

```
Example: python <harmony3_path>\bootloader\tools\btl_app_merge_bin.py -o 0x00002000 -b
<harmony3_path>\bootloader\apps\uart_fail_safe_bootloader\bootloader\firmware
\sam_e54_xpro.X\dist\sam_e54_xpro\production
\sam_e54_xpro.X.production.bin -a
<harmony3_path>\bootloader\apps\uart_fail_safe_bootloader\test_app\firmware
\sam_e54_xpro.X\dist\sam_e54_xpro\production
\sam_e54_xpro.X\dist\sam_e54_xpro\production
\sam_e54_xpro.X.production.bin
```

#### 图 4-1. 自举程序和应用程序二进制文件合并输出

##### Merged Bootloader and Application binaries to btl\_app\_merged.bin #####

注:运行帮助命令时会提供关于可用选项的简要概述,如下所示。

Command: python <python script> --help

<python script>: btl\_app\_merge\_bin.py

Example: python <harmony3\_path>\bootloader\tools\btl\_app\_merge\_bin.py --help

#### 图 4-2. 应用程序二进制文件合并帮助窗口

```
Usage: btl_app_merge_bin.py [options]

Options:

-h, --help show this help message and exit

-v, --verbose enable verbose output

-b BTL_FILE, --btl_file=BTL_FILE

bootloader binary file to program

-a APP_FILE, --app_file=APP_FILE

application binary file to program

-o OFFS, --offset=OFFS

application start offset (default 0x2000)

-d DEV, --device=DEV target device (same5x/samd5x)
```

# AN3508

运行演示

7. 从命令提示符处运行 btl\_host.py 以将合并的二进制文件编程到另一个区域。合并的二进制文件 btl app merged.bin 将在执行 btl\_app\_merge\_bin.py 的路径中生成。

Command: python <python script> -v -s -i <COM PORT> -d <Device Name> -a <Address> -f <bootloader\_application\_merged\_image>

Example: python <harmony3\_path>\bootloader\tools\btl\_host.py -v -s -i COM18 -d same5x -a 0x00080000 -f btl\_app\_merged.bin

注:运行帮助命令时会提供关于可用选项的简要概述,如下所示。

Command: python <python script> --help

<python script>: btl\_host.py

Command: python <harmony3\_path>\bootloader\tools\btl\_host.py --help

#### 图 4-3. 应用程序自举程序主机帮助窗口

```
Usage: btl_host.py [options]
Options:
 -h, --help
                       show this help message and exit
  -v, --verbose
                       enable verbose output
  -r BAUD, --baud=BAUD UART baudrate
 -t, --tune
                       auto-tune UART baudrate
  -i PATH, --interface=PATH
                       communication interface
  -f FILE, --file=FILE binary file to program
  -a ADDR, --address=ADDR
                       destination address
  -p SectSize, --sectorSize=SectSize
                       Device Sector Size in Bytes
  -b, --boot
                       enable write to the bootloader area
  -s, --swap
                        swap banks after programming
  -d DEV, --device=DEV target device (samc2x/samd1x/samd2x/samd5x/samda1/same
                        7x/same5x/samg5x/saml2x/samha1/pic32mk/pic32mx/pic32mz
```

8. 下图给出了固件编程的示例输出。

#### 图 4-4. 固件升级输出

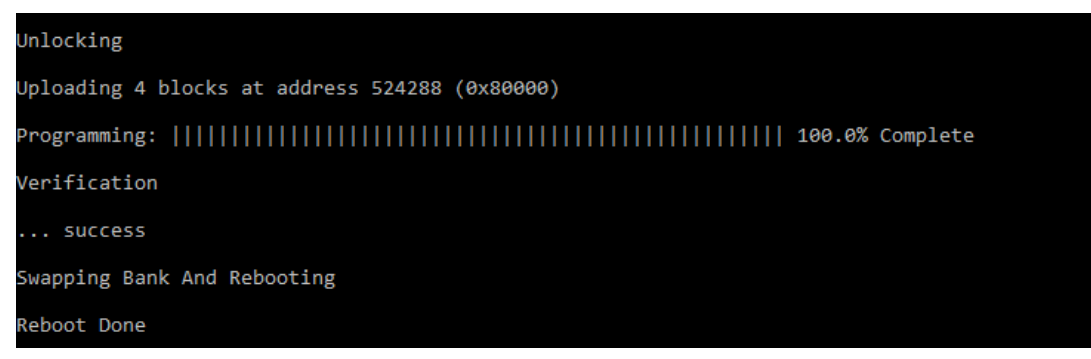

### 4.2 运行测试应用程序

- 1. 为 UART 故障保护自举程序应用程序执行运行自举程序应用程序步骤(如果尚未完成)。
- 2. 如果以上步骤成功,则 SAM E54 Xplained Pro 板上的 LED0 必定会开始闪烁。
- 3. 打开计算机上的终端应用程序(例如 Tera Term)。

AN3508 运行演示

- 4. 配置串行端口设置,具体如下:
  - 波特率: 115200
  - 数据:8位
  - 奇偶校验:无
  - 停止:1位
  - 流控制:无
- 5. 对器件进行复位或掉电再上电。
- 6. LED 必定会开始闪烁,并且控制台上将显示以下输出:
  - NVM 闪存存储区既可以是存储区 A 也可以是存储区 B,具体取决于程序的运行位置。

#### 图 4-5. 在存储区 A 上运行的应用程序

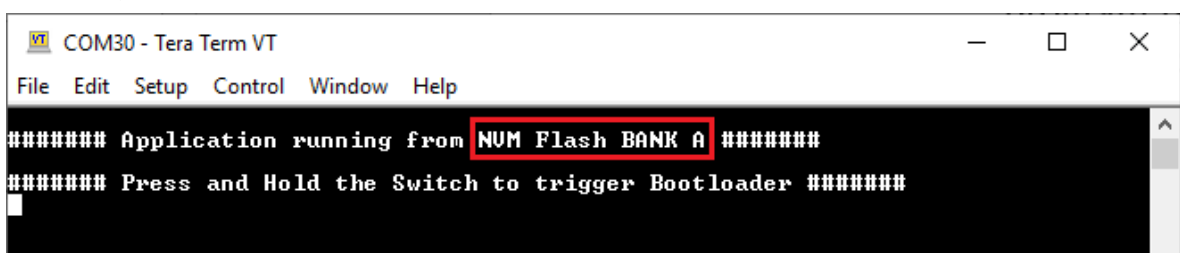

按住开关 SW0 触发自举程序对另一个存储区中的固件进行编程,控制台上将显示以下输出。
 图 4-6. 被触发进入自举程序的应用程序

| ###### Application running from NVM Flash BANK A ########                             | $\sim$ |
|---------------------------------------------------------------------------------------|--------|
|                                                                                       |        |
| ###### Press and Hold the Switch to trigger Bootloader ########                       |        |
|                                                                                       |        |
| ###### Bootloader Triggered #######                                                   |        |
|                                                                                       |        |
| ###### <u>D</u> isconnect console to program new firmware in other Bank from Bootload | r      |
|                                                                                       |        |
|                                                                                       |        |

重复运行自举程序应用程序中的步骤6至8以切换到存储区。

- 该步骤用于验证从*测试应用程序*触发自举程序之后自举程序是否处于运行状态,以及在另一个存储区中编程新固件。
- •观察所显示测试应用程序控制台中的存储区与第一次运行相比的变化,如下图所示。

图 4-7. 在存储区 B 上运行的应用程序

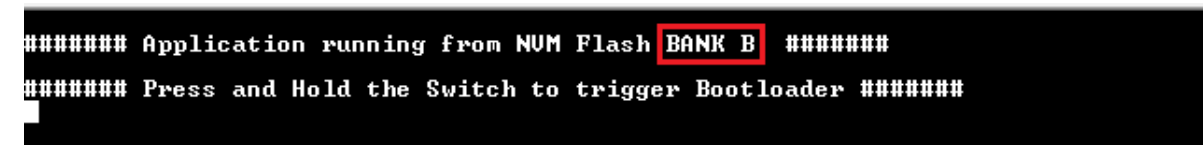

# 5. 参考资料

- 有关自举程序的详细说明,请参见:
- MPLAB Harmony GitHub: github.com/Microchip-MPLAB-Harmony
- 如何设置 MPLAB Harmony v3 软件开发框架: https://www.microchip.com/mymicrochip/filehandler.aspx?ddocname=en1000821
- SAM D5x/E5x MCU 的 Harmony v3 外设库入门: microchipdeveloper.com/harmony3:same54-getting-started-training-module
- Harmony v3 登录页面: https://www.microchip.com/mplab/mplab-harmony
- SAM E5x(Cortex<sup>®</sup> M4)器件上的时钟系统配置和使用: http://www.microchip.com.cn/newcommunity//Uploads/202002/5e4284b98ba04.pdf
- Harmony 自举程序资源库: https://github.com/Microchip-MPLAB-Harmony/bootloader

# **Microchip** 网站

**Microchip** 网站(www.microchip.com/)为客户提供在线支持。客户可通过该网站方便地获取文件和信息。我们的网站 提供以下内容:

- 产品支持——数据手册和勘误表、应用笔记和示例程序、设计资源、用户指南以及硬件支持文档、最新的软件版本以及归档软件
- 一般技术支持——常见问题解答(FAQ)、技术支持请求、在线讨论组以及 Microchip 设计伙伴计划成员名单
- Microchip 业务——产品选型和订购指南、最新 Microchip 新闻稿、研讨会和活动安排表、Microchip 销售办事 处、代理商以及工厂代表列表

# 产品变更通知服务

Microchip 的产品变更通知服务有助于客户了解 Microchip 产品的最新信息。注册客户可在他们感兴趣的某个产品系列 或开发工具发生变更、更新、发布新版本或勘误表时,收到电子邮件通知。

欲注册,请访问 www.microchip.com/pcn,然后按照注册说明进行操作。

# 客户支持

Microchip 产品的用户可通过以下渠道获得帮助:

- 代理商或代表
- 当地销售办事处
- 应用工程师(ESE)
- 技术支持

客户应联系其代理商、代表或 ESE 寻求支持。当地销售办事处也可为客户提供帮助。本文档后附有销售办事处的联系 方式。

也可通过 www.microchip.com/support 获得网上技术支持。

# Microchip 器件代码保护功能

请注意以下有关 Microchip 器件代码保护功能的要点:

- Microchip 的产品均达到 Microchip 数据手册中所述的技术规范。
- Microchip 确信:在正常使用的情况下, Microchip 系列产品非常安全。
- 目前,仍存在着用恶意、甚至是非法的方法来试图破坏代码保护功能的行为。我们确信,所有这些行为都不是以 Microchip 数据手册中规定的操作规范来使用 Microchip 产品的。这种试图破坏代码保护功能的行为极可能侵犯 Microchip 的知识产权。
- Microchip 愿与那些注重代码完整性的客户合作。
- Microchip 或任何其他半导体厂商均无法保证其代码的安全性。代码保护并不意味着我们保证产品是"牢不可破"的。代码保护功能处于持续发展中。Microchip 承诺将不断改进产品的代码保护功能。任何试图破坏 Microchip 代码保护功能的行为均可视为违反了《数字器件千年版权法案(Digital Millennium Copyright Act)》。如果这种行为导致他人在未经授权的情况下,能访问您的软件或其他受版权保护的成果,您有权依据该法案提起诉讼,从而制止这种行为。

# 法律声明

提供本文档的中文版本仅为了便于理解。请勿忽视文档中包含的英文部分,因为其中提供了有关 Microchip 产品性能和 使用情况的有用信息。Microchip Technology Inc.及其分公司和相关公司、各级主管与员工及事务代理机构对译文中可 能存在的任何差错不承担任何责任。建议参考 Microchip Technology Inc.的英文原版文档。

本出版物中提供的信息仅仅是为方便您使用 Microchip 产品或使用这些产品来进行设计。本出版物中所述的器件应用信息及其他类似内容仅为您提供便利,它们可能由更新之信息所替代。确保应用符合技术规范,是您自身应负的责任。

Microchip"按原样"提供这些信息。Microchip对这些信息不作任何明示或暗示、书面或口头、法定或其他形式的声明 或担保,包括但不限于针对非侵权性、适销性和特定用途的适用性的暗示担保,或针对其使用情况、质量或性能的担保。

在任何情况下,对于因这些信息或使用这些信息而产生的任何间接的、特殊的、惩罚性的、偶然的或间接的损失、损害或任何类型的开销,Microchip 概不承担任何责任,即使 Microchip 已被告知可能发生损害或损害可以预见。在法律允许的最大范围内,对于因这些信息或使用这些信息而产生的所有索赔,Microchip 在任何情况下所承担的全部责任均不超出您为获得这些信息向 Microchip 直接支付的金额(如有)。如果将 Microchip 器件用于生命维持和/或生命安全应用,一切风险由买方自负。买方同意在由此引发任何一切损害、索赔、诉讼或费用时,会维护和保障 Microchip 免于承担法律责任。除非另外声明,在 Microchip 知识产权保护下,不得暗中或以其他方式转让任何许可证。

# 商标

Microchip 的名称和徽标组合、Microchip 徽标、Adaptec、AnyRate、AVR、AVR 徽标、AVR Freaks、BesTime、 BitCloud、chipKIT、chipKIT 徽标、CryptoMemory、CryptoRF、dsPIC、FlashFlex、flexPWR、HELDO、IGLOO、 JukeBlox、KeeLoq、Kleer、LANCheck、LinkMD、maXStylus、maXTouch、MediaLB、megaAVR、Microsemi、 Microsemi 徽标、MOST、MOST 徽标、MPLAB、OptoLyzer、PackeTime、PIC、picoPower、PICSTART、PIC32 徽标、PolarFire、Prochip Designer、QTouch、SAM-BA、SenGenuity、SpyNIC、SST、SST 徽标、SuperFlash、 Symmetricom、SyncServer、Tachyon、TimeSource、tinyAVR、UNI/O、Vectron 及 XMEGA 均为 Microchip Technology Incorporated 在美国和其他国家或地区的注册商标。

AgileSwitch、APT、ClockWorks、The Embedded Control Solutions Company、EtherSynch、FlashTec、Hyper Speed Control、HyperLight Load、IntelliMOS、Libero、motorBench、mTouch、Powermite 3、Precision Edge、 ProASIC、ProASIC Plus、ProASIC Plus 徽标、Quiet-Wire、SmartFusion、SyncWorld、Temux、TimeCesium、 TimeHub、TimePictra、TimeProvider、WinPath 和 ZL 均为 Microchip Technology Incorporated 在美国的注册商标。

Adjacent Key Suppression、AKS、Analog-for-the-Digital Age、Any Capacitor、AnyIn、AnyOut、Augmented Switching、BlueSky、BodyCom、CodeGuard、CryptoAuthentication、CryptoAutomotive、CryptoCompanion、 CryptoController、dsPICDEM、dsPICDEM.net、Dynamic Average Matching、DAM、ECAN、Espresso T1S、 EtherGREEN、IdealBridge、In-Circuit Serial Programming、ICSP、INICnet、Intelligent Paralleling、Inter-Chip Connectivity、JitterBlocker、maxCrypto、maxView、memBrain、Mindi、MiWi、MPASM、MPF、MPLAB Certified 徽标、MPLIB、MPLINK、MultiTRAK、NetDetach、Omniscient Code Generation、PICDEM、PICDEM.net、 PICkit、PICtail、PowerSmart、PureSilicon、QMatrix、REAL ICE、Ripple Blocker、RTAX、RTG4、SAM-ICE、 Serial Quad I/O、simpleMAP、SimpliPHY、SmartBuffer、SMART-I.S.、storClad、SQI、SuperSwitcher、 SuperSwitcher II、Switchtec、SynchroPHY、Total Endurance、TSHARC、USBCheck、VariSense、VectorBlox、 VeriPHY、ViewSpan、WiperLock、XpressConnect 和 ZENA 均为 Microchip Technology Incorporated 在美国和其他 国家或地区的商标。

SQTP 为 Microchip Technology Incorporated 在美国的服务标记。

Adaptec 徽标、Frequency on Demand、Silicon Storage Technology 和 Symmcom 均为 Microchip Technology Inc.在 除美国外的国家或地区的注册商标。

GestIC 为 Microchip Technology Inc.的子公司 Microchip Technology Germany II GmbH & Co. KG 在除美国外的国家 或地区的注册商标。

在此提及的所有其他商标均为各持有公司所有。

© 2020, Microchip Technology Incorporated 版权所有。

ISBN: 978-1-5224-7348-0

AMBA、Arm、Arm7、Arm7TDMI、Arm9、Arm11、Artisan、big.LITTLE、Cordio、CoreLink、CoreSight、Cortex、 DesignStart、DynamIQ、Jazelle、Keil、Mali、Mbed、Mbed Enabled、NEON、POP、RealView、SecurCore、 Socrates、Thumb、TrustZone、ULINK、ULINK2、ULINK-ME、ULINK-PLUS、ULINKpro、µVision 和 Versatile 均 为 Arm Limited(或其子公司)在美国和/或其他国家/地区的商标或注册商标。

# 质量管理体系

有关 Microchip 的质量管理体系的信息,请访问 www.microchip.com/quality。

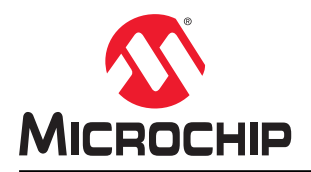

# 全球销售及服务网点

| 支援         取大制室、高規         取大制室、高規         取本規区         原用         技規         中間         た規           公司台部         金元446         第六利室、高規         第2         2030         480         484         +85         1-10-0300-0444         電話         1-10-0300-0444         電話         1-10-0300-0444         電話         1-10-0300-0444         電話         1-10-0300-0444         電話         1-10-0300-0444         電話         1-10-0300-0444         電話         1-10-0300-0444         電話         1-10-0300-0444         1-10-0300-0444         1-10-0300-0444         1-10-0300-0444         1-10-0300-0444         1-10-0300-0444         1-10-0300-0444         1-10-0300-0444         1-10-0300-0444         1-10-0300-0444         1-10-0300-0444         1-10-0300-0444         1-10-0300-0444         1-10-0300-0444         1-10-04         1-10-04         1-10-04         1-10-04         1-10-04         1-10-04         1-10-04         1-10-04         1-10-04         1-10-04         1-10-04         1-10-04         1-10-04         1-10-04         1-10-04         1-10-04         1-10-04         1-10-04         1-10-04         1-10-04         1-10-04         1-10-04         1-10-04         1-10-04         1-10-04         1-10-04         1-10-04         1-10-04         1-10-04         1-10-04         1-10-04         1-10-04                                                                                                    |                                      |                      |                     |                            |
|----------------------------------------------------------------------------------------------------|--------------------------------------|----------------------|---------------------|----------------------------|
| 女女女         女女女         女女女         女女女         女女女         女女女         女女女女         女女女女女女女女女女女女女女女女女女女女女女女女女女女女女女女女女女女女                                                                                                    | 美洲                                   | 亚太地区                 | 亚太地区                | 欧洲                         |
| 2355 West Chandler, 2592-84199         転店, 61-2-8658-6733         电店, 91-80-3090-4444         电店, 43-7242-2244-39           他活, 480-732-7270         电石, 86-10-8569-7000         电石, 86-10-8569-7000         电石, 86-10-8569-7000         电石, 86-10-8569-7000         电石, 86-10-8569-7000         电石, 86-10-8569-7000         电石, 86-10-8569-7000         电石, 86-10-8569-700         电石, 86-10-8569-700         电石, 86-216-700         电石, 86-216-700         电石, 86-216-700         电石, 86-216-700         电石, 86-216-700         电石, 86-216-700         电石, 86-216-700         电石, 86-216-700         电石, 86-216-700         电石, 86-216-700         电石, 86-216-700         电石, 86-216-700         电石, 86-216-700         电石, 86-216-700         电石, 86-70-702         电石, 86-216-700         电石, 86-216-700         电石, 86-70-700         电石, 86-70-700         电石, 86-70-700         电石, 86-70-700         电石, 86-70-700         电石, 86-70-700         电石, 86-70-700         电石, 86-70-70-800         电石, 86-230-8000         电石,                                                                                                    | 公司总部                                 | 澳大利亚 - 悉尼            | 印度 - 班加罗尔           | 奥地利 - 韦尔斯                  |
| Chandler, AZ 85224-6199         中日: 北次         印度: 新80         行法: 第7-7242.224-393           (位前: 400-752-727)         中日: 水市         中日: 水市         中日: 小市         中日: 小市        中日: 小市        中日: 小市                                                                                                    | 2355 West Chandler Blvd.             | 电话: 61-2-9868-6733   | 电话: 91-80-3090-4444 | 电话: 43-7242-2244-39        |
| <ul> <li>世話 480-782-7270</li> <li>世話 88-10-8508-7000</li> <li>世話 91-11-4100-8631</li> <li>丹麦 +韓田</li> <li>中国・金郎</li> <li>印麦 +前田</li> <li>中国・金郎</li> <li>印麦 +前田</li> <li>中国・金郎</li> <li>中国・金郎</li> <li>中国・金郎</li> <li>中国・金郎</li> <li>中国・金郎</li> <li>中国・金郎</li> <li>中国・金郎</li> <li>中国・金郎</li> <li>中国・金郎</li> <li>中国・金郎</li> <li>中国・金郎</li> <li>中国・金郎</li> <li>中国・金郎</li> <li>中国・金郎</li> <li>中国・金郎</li> <li>中国・金郎</li> <li>中国・金郎</li> <li>中国・金郎</li> <li>中国・金郎</li> <li>中国・大阪</li> <li>中国・大阪</li> <li>中国・大阪</li> <li>中国・大阪</li> <li>中国・大阪</li> <li>中国・大阪</li> <li>中国・大阪</li> <li>中国・大阪</li> <li>中国・金郎</li> <li>中国・金郎</li> <li>中国・金郎</li> <li>中国・大阪</li> <li>中国・大阪</li> <li>中国・金郎</li> <li>中国・金郎</li> <li>中国・大阪</li> <li>中国・大阪</li> <li>中国・大国</li> <li>中国・大阪</li> <li>中国・大国</li> <li>中国・大阪</li> <li>中国・大国</li> <li>中国・大阪</li> <li>中国・大国</li> <li>中国・大国</li> <li>中国・大国</li> <li>中国・大国</li> <li>中国・大国</li> <li>中国・大国</li> <li>中国・大国</li> <li>中国・大国</li> <li>中国・大国</li> <li>中国・大国</li> <li>中国・大国</li> <li>中国・大国</li></ul>                                                                                                    | Chandler, AZ 85224-6199              | 中国 - 北京              | 印度 - 新德里            | 传真: 43-7242-2244-393       |
| <ul> <li>住意: 480-782-7277</li> <li>中日: 点面</li> <li>中日: 点面</li> <li></li></ul>                                                                                                    | 电话: 480-792-7200                     | 电话: 86-10-8569-7000  | 电话: 91-11-4160-8631 | 丹麦 - 哥本哈根                  |
| 法未支持:     电话:     96-28-866-5511     电话:     91-26-212-0141     行:     94-46-2202       WW.microchip.com/<br>g#bt/t     电话:     96-23-880-9588     日本-天政     25- 块政治     14:     398-94-520-820       WW.microchip.com     中国-天政     日本-天政     25- 大政治     14:     398-94-520-820       With:     15:     96-708-970-9864     电话:     81-3-66162-7160     14::     338-94-520-820       With:     16:     96-708-700-9860     14::     338-94-520-820     14::     338-94-520-820       With:     16::     97-967-961     14::     96-708-700     14::     338-94-520-820       With:     16::     97-97-97     14::     96-270-770     14::     98-97       With:     16::     96-71-77-720-00     14::     96-713-72400     14::     97-713       With:     16::     92-723     14::     97-713     14::     97-713       With:     16::     92-737     14::     97-713     14::     97-713       With:     16::     92-714     14::     97-713     14::     14::     97-713       With:     16::     92-714     14::     92-714     14::     92-714       With:     16::     92-7142     15::     92-714     1                                                                                                    | 传真: 480-792-7277                     | 中国 - 成都              | 印度 - 浦那             | 电话: 45-4485-5910           |
| www.incochip.com/support         中日 : 支於         中日 : 大形         アナ・大都         アナ・大都         アナ・大都           Wincochip.com         中日 : 大形         中日 : 大形         中日 : 小形         中日 : 小形         申古 : 0: 0: 0: 0: 0: 0: 0: 0: 0: 0: 0: 0: 0                                                                                                    | 技术支持:                                | 电话: 86-28-8665-5511  | 电话: 91-20-4121-0141 | 传真: 45-4485-2829           |
| 両先:         世話:         69-23-8980-9868         世話:         81-64152/160         世話:         83-6420-820-820           夏秋年大         地話:         66-769-8702-9880         地話:         81-645         52-97           夏水市:         67-9614         中国:         7/1         第1-77         世話:         83-169-83-8029           夏水市:         67-967-9614         中国:         7/1         第1         7/8         10-78           東市:         679-967-1405         中国:         87-167         第1         48-9331-9700         第1           東市:         679-967-1405         中国:         87         10-77         10-78         10-78         10-78           申請:         672-057-3070         中国:         86-71-972-8115         10-87         10-71         10-71         10-71         10-71         10-71         10-71         10-71         10-71         10-71         10-71         10-71         10-71         10-71         10-71         10-71         10-71         10-71         10-71         10-71         10-71         10-71         10-71         10-71         10-71         10-71         10-71         10-71         10-71         10-71         10-71         10-71         10-71         10-71         10-71 <td< td=""><td>www.microchip.com/support</td><td>中国 - 重庆</td><td>日本 - 大阪</td><td>芬兰 - 埃斯波</td></td<>                                                                                                    | www.microchip.com/support            | 中国 - 重庆              | 日本 - 大阪             | 芬兰 - 埃斯波                   |
| www.introchip.com         中国・売着         日本・京京         法日・25%           空が⇒大         単語、867-987-0890         単語、811-0890-3770         単語・331-08-30-90-79           世話、672-967-0814         世話、82-20-875-5029         世話、81-0890-3770         世話・331-08-30-90-79           世話、672-967-0814         世話、82-20-875-5029         世話、82-2547-44-301         世話・49-8931-9700           世話、512-57-3700         世話・82-2547-32400         世話・82-2547-32400         世話・49-2129-3766400           世話、512-57-3700         世話・82-2547-32400         世話・82-2547-32400         世話・49-2129-3766400           世話、774-760-0087         中国・青倉 <b>747-780-0087</b> 中国・市倉 <b>747-780-0087</b> 中国・市合           世話、862-5747-32400         世話・86-25-8473-3400         世話・66-4227-8870         第国・キズ卵青厄 <b>747-780-0087</b> 中国・市合           世話・86-25-8473-3400         世話・86-25-8470         世話・66-4227-8870         第国・キズ卵青厄         第本教育           世話・86-23-850071         世話・86-23-8507         世話・86-23-84870         世話・86-874-877         世話・86-874-877           世話・86-24-2334-2829         世話・86-75-88864-2200         世話・868-377-13866         世話・49-8031-354-860           世話・86-721-8780         世話・868-237-1287         世話・868-271-17830         世話・49-8031-374-870           世話・86-721-8780         世話・868-237-1287         世話・868-27210-77030                                                                                                    | 网址:                                  | 电话: 86-23-8980-9588  | 电话: 81-6-6152-7160  | 电话: 358-9-4520-820         |
| 夏素之大         他語。85-79-8702-8880         他語、813-6803-3770         他語、813-68-33-20           御古、右梁忠州         中国・广州         朝国・大郎         徐主、373-857-9614         他語、80-20-8755-8029         他語、82-53-744-4301         第国-大郎         #EE: 49-893-9700           慶素(78-857-8614         地話         86-571-8792-8115         地話         82-2564-7200         第国・大郎         #EE: 49-8931-9700           慶素(78-857-357)         中国         希古         #BI         音方         #EE: 49-713-72400         #EE: 49-713-172400           世話         65-574-873-7400         世話         65-25-8473-7400         世話         60-4-227-8870         #EE: 49-7214-52370           世話         68-51-832-8400         世話         65-24-853-7460         世話         65-447-940         世話         49-872-14-420           世話         68-52-8602-7355         世話         66-52-8602-7355         世話         68-34-8670         #EE: 49-89-827-144-40           世話         68-51-822-800         世話         68-51-832-8100         世話         48-98-827-144-40           世話         68-51-822-840         世話         68-527-8980         地話         49-8027-144-40           世話         68-72-810         世話         68-637-8366         世話         49-89-827-144-40           世話         68-72-8108                                                                                                    | www.microchip.com                    | 中国 - 东莞              | 日本 - 东京             | 法国 - 巴黎                    |
| <ul> <li>副子湾 生理変州</li> <li>中国・广州</li> <li>時国・方部 579-57-5614</li> <li>中国・大州</li> <li>中国・大田</li> <li>特国・大田</li> <li>特国・大田</li> <li>特国・大田</li> <li>特国・大田</li> <li>特国・大田</li> <li>特国・大田</li> <li>特国・大田</li> <li>特国・大田</li> <li>特国・大田</li> <li>特国・大田</li> <li>特国・大田</li> <li>特国・大田</li> <li>特国・大田</li> <li>特国・大田</li> <li>特国・大田</li> <li>特古</li> <li>852-264-7200</li> <li>地話</li> <li>852-264-7200</li> <li>地話</li> <li>852-264-7200</li> <li>地話</li> <li>852-264-7200</li> <li>地話</li> <li>852-264-7200</li> <li>地話</li> <li>852-264-7200</li> <li>地話</li> <li>852-264-72400</li> <li>地話</li> <li>852-264-72400</li> <li>地話</li> <li>852-264-72400</li> <li>地話</li> <li>86-532-8502-7355</li> <li>地話</li> <li>86-532-8502-7355</li> <li>地話</li> <li>86-532-8502-7355</li> <li>地話</li> <li>86-532-8502-7355</li> <li>地話</li> <li>86-532-8502-7355</li> <li>地話</li> <li>86-532-8502-7355</li> <li>地話</li> <li>86-532-8502-7355</li> <li>地話</li> <li>86-532-8502-7355</li> <li>地話</li> <li>86-532-8302-7355</li> <li>地話</li> <li>86-532-8302-7355</li> <li>地話</li> <li>86-532-8302-7356</li> <li>地話</li> <li>86-532-8302-7366</li> <li>地話</li> <li>49-89-827-144-0</li> <li>14-89-8027-144-14</li> <li>14-89-8027-144-0</li> <li>14-89-8027-144-0</li> <li>14-89-8027-144-14</li> <li>14-89-8027-144-14</li> <li>14-89-8027-144-14</li> <li>14-89-8027-144-14</li> <li>14-89-8027-144-14</li> <li>14-89-8027-144-14</li> <li>14-89-8024</li> <li>14-87-75-80366</li> <li>14-9-804</li> <li>14-89-75-804-200</li> <li>14-89-8027-144-706</li> <li>14-89-75-804-200</li> <li>14-89-75-804-800</li> <li>14-89-75-804-800</li> <li>14-89-75-804-800</li> <li>14-89-75-804-800</li> <li>14-89-75-804-800</li> <li>14-89-75-804-800</li> <li>14-87-7804-80</li> <li>14-99-</li></ul>                                                             | 亚特兰大                                 | 电话: 86-769-8702-9880 | 电话: 81-3-6880-3770  | 电话: 33-1-69-53-63-20       |
| 電話: 674-957-3614         电話: 86-20-875-8029         电話: 82-53-744-4301         第四-加兴         第四-加兴           単時: 74-767-7455         中国 - 秋州         地話: 86-20-875-8029         电话: 82-53-744-4301         第四 - かろ         第回 - かろ           単時: 74-767         中国 - 秋州         地話: 86-20-875-8029         电話: 82-53-7200         第回 - かろ         第回 - かろ           単時: 74-767         中国 - 南京         日本: 86-52-847-2400         电話: 80-37-651-7906         第回 - ホ东新春尼           世話: 74-760-0087         中国 - 南京         日本: 60-3-7651-7906         第回 - ホ东新春尼         日本: 49-731-72400           世話: 86-52-847-2460         电话: 60-3-7651-7906         第回 - ホ东新春尼         日本: 49-721-25370         第回 - ホ东新春尼           支防雨         中国 - 南京         甲国 - 市京         第加 ×         電話: 60-2-78370         第回 - ホ东新春尼           支防市         中国 - 上華         新加 ×         電話: 60-75-860         電話: 65-6334-8670         世話: 49-80-27-144-40           せ話: 630-285-0075         中国 - 次川         七話: 68-632-4324-2202         电話: 68-632-4334-2202         电話: 68-632-4364-200         世話: 68-632-4364-200         世話: 68-632-4364-200         世話: 68-632-4364-200         世話: 68-632-4364-200         世話: 88-62-73-7836         世話: 99-99-725226           世話: 92-91-9294         中国 - 次川         台話: 886-52-8033-7252         世話: 886-52-2308-136         世活: 39-049-7252286                                                                                                    | 德卢斯,佐治亚州                             | 中国 - 广州              | 韩国 - 大邱             | 传真: 33-1-69-30-90-79       |
| 信兵: 678-857-1455         中国 · 秋川         韩国 · 常水         电話: 49-833-19700           奥茶町: 金浜野新州         电话: 86-71-8702-8115         电话: 82-254-7200         塘田: 49-2129-3766400           波士卿         电话: 85-2343-5100         电话: 60-2-7651-7906         塘田: 49-721-72400           電話: 85-2543-5100         电话: 60-2-7651-7906         塘田: 49-721-72400         塘田: 49-721-72400           電話: 86-25-8473-2460         电话: 60-4227-8870         塘田: 49-721-72400           電話: 86-52-80071         电话: 65-23-860-7355         电话: 66-633-4870         健田: 49-721-72400           世話: 65-25-80071         电话: 65-633-48070         健田: 49-721-7240         世話: 49-89-827-144-4           世話: 65-25-80071         电话: 65-633-48070         健田: 49-731-7240         世話: 49-89-827-144-4           世話: 65-25-80071         电话: 65-633-48070         健田: 49-731-7240         世話: 49-89-827-144-4           世話: 65-755-8064-2200         电话: 866-727-7830         世話: 49-89-827-144-44         世話: 49-89-827-144-44           世話: 972-914-7423         中国 · 次川         白湾 486-721-7830         世話: 49-89-827-1471-75         世話: 49-89-827-1471-75           世話: 972-914-7423         中国 · 次川         中国 · 次川         中国 · 永川         白湾 406-721-7830         世話: 97-29-74-7705           世話: 972-9174-91         电話: 86-725-815-12004         电話: 868-22-580-8600         电話: 89-139-131                                                                                                    | 电话: 678-957-9614                     | 电话: 86-20-8755-8029  | 电话: 82-53-744-4301  | 德国 - 加兴                    |
| 男子/1         部店         865-71-6702-8115         电话         82-554-7200         第目         第目                                                                                                    | 传具: 678-957-1455                     | 中国 - 杭州              | 韩国 - 首尔             | 电话: <b>49-8931-9700</b>    |
| 日本: 512/257-3370 中国・希知時的な区 中国・高方 3-東西亚・清酸 4 中国・赤京 4-東西                                                                                                    | 奥斯门,德克萨斯州                            | 电话: 86-571-8792-8115 | 电话: 82-2-554-7200   | 德国 - 哈恩                    |
| 2.2.1%         电话:         852:293-5100         电话:         682:03-7651.7906         第日: 赤水布種           电话:         74-760-0087         电话:         862:293-5100         电话:         60:3-7651.7906         电话:         49:771-72400           度式:         774-760-0087         电话:         862:254473-2460         电话:         60:4-227-8870         電話:         49:71-102-003           度式:         774-760-0087         电话:         86:32-802-7356         電话:         63:22-802-7356         電話:         49:8-627-144-00           電话:         86:322-802-7356         電话:         86:32-833-8870         但话:         49:806-27-144-01           電话:         86:22302-8000         电话:         86:334-8870         但话:         49:806-27-144-01           電話:         86:27-238-76366         电话:         86:27-5840         包括:         49:803-354-560           回道:         972-818-7224         中日:         773         48:86-72-30-830         电话:         98:93-2577-386           電話:         86:755-8864-2200         白湾地区:         86:86-72-13-7830         电话:         99:39:31-466781           電話:         86:755-8864-2200         电话:         86:662-2508-8600         电话:         99:39:31-466781           電話:         86:765-826500         電话:                                                                                                    | 电话: 512-257-3370                     | 中国 - 香港特别行政区         | 马来西亚 - 吉隆坡          | 电话: <b>49-2129-3766400</b> |
| Payendule - 马萨福参州     中国 - 南京     中国 - 南京     中国 - 南京     中国 - 南京     中国 - 南京     中国 - 南京     中国 - 南京     中国 - 南京     中国 - 市高     市子 - 本西亚 - 終務時     电话: 60-4227-8870     地话: 49-7131-72400     地话: 49-7131-72400     地话: 49-721-625370     地话: 49-721-625370     地话: 49-721-625370     地话: 49-7821-425370     地话: 49-7821-425370     地话: 49-7821-425370     地话: 49-7821-425370     地话: 49-7821-425370     地话: 49-7821-425370     地话: 49-7821-425370     地话: 49-7821-425370     地话: 49-7821-424     中国 - 大麻     市画 - 大麻     市画 - 大市     市画 - 大麻     市画 - 大市     市画 - 大市     市画 - 大     市画 - 大     市画 - 大     市画 - 大     市画 - 大     市画 - 大     市画 - 大     市画 - 大     市画 - 大     市画 - 大     市画 - 大     市画 - 大     市画 - 大     市画 - 大     市画 - 大     市画 - 市画 - 大     市画 - 市画 - 市画 - 大     市画 - 市画 - 市画 - 市画     市画 - 市画 - 市画     市画 - 市画 -                                                                       | 波士顿                                  | 电话: 852-2943-5100    | 电话: 60-3-7651-7906  | 德国 - 海尔布隆                  |
| 世話: 974-760-0087 世話: 86-25-8473-2460 世話: 60-4-227-8870 増田: 卡尔斯鲁厄 +財田・青島 49-29-6257 地田: 86-532-8602-7355 地田: 86-532-8602 地話: 86-532-8602 地話: 86-532-8602 地話: 86-532-8602 地話: 86-532-8602 地話: 86-532-860 地話: 86-532-860 地話: 86-532-860 地話: 86-532-860 地話: 86-532-860 地話: 86-532-860 地話: 86-532-860 地話: 86-532-860 地話: 86-577-8566 地話: 972-818-7423 地話: 86-755-8366-2200 地話: 886-2473-748 セ話: 972-818-7423 地話: 86-755-846-2200 地話: 86-72-137-830 地話: 86-721-74-7705 名神地区 - 命北  本が一 中国 - 赤州 - 市田 - 赤州 - 市田 - 赤州 - 市田 - 赤州 - 市田 - 赤州 - 市田 - 赤州 - 市田 - 赤州 - 市田 - 赤州 - 市田 - 赤州 - 市田 - 赤州 - 市田 - 赤州 - 市田 - 市田 - 市田 - 市田 - 市田 - 市田 - 市田 - 市田                                                                                                    | 予斯符旧音,马萨诸基州                          | 中国 - 南京              | 马来西亚 - 槟榔屿          | 电话: 49-7131-72400          |
| マッチック・<br>マッチック・<br>マッチャック・<br>マッチック・<br>マッチック・<br>マッチック・<br>マッチック・<br>マッチック・<br>マッチック・<br>マッチック・<br>マッチック・<br>マッチック・<br>マッチック・<br>マッチック・<br>マッチック・<br>マッチャック・<br>マッチャック・                                                                                                    | 电话: //4-/60-008/                     | 电话: 86-25-8473-2460  | 电话: 60-4-227-8870   | 德国 - 卡尔斯鲁厄                 |
| 2.加軟         电话:         66:322-8502.7355         电话:         63.2-2634-9065         福田:         49.8-96.27.144-0           电话:         66:30-285-0071         电话:         66:21-3326-8000         电话:         65-6334-8870         电话:         49.89-627.144-0           位点:         66:21-3326-8000         中国 - 比別         电话:         65-6334-8870         使真:         49.89-627.144-0           位点:         66:24-2334-2829         电话:         866-577-8366         电话:         49.89-627.144-0           位方:         67:302         67:302         67:302         67:302         67:302         67:302         67:302         67:302         67:302         67:302         67:302         67:302         67:302         67:302         67:302         67:302         67:302         67:302         67:302         67:302         67:302         67:302         67:302         67:302         67:302         67:302         67:302         67:302         67:303         67:302         67:302         67:302         67:302         67:302         67:302         67:302         67:302         67:302         67:302         67:302         67:302         67:302         67:302         67:302         67:302         67:302         67:302         67:302         67:302         67:302 <td>传具: //4-/60-0088</td> <td>中国 - 青岛</td> <td>菲律宾 - 马尼拉</td> <td>电话: <b>49-721-625370</b></td>                                                                                                    | 传具: //4-/60-0088                     | 中国 - 青岛              | 菲律宾 - 马尼拉           | 电话: <b>49-721-625370</b>   |
| スカ海グト、 中利音 (中間)         中間 - 上海         新加坡         电话: 49-89-627-144-0           电话: 630-285-0071         电话: 86-21-3326-8000         电话: 86-6334-8870         (4東: 49-89-627-144-4)           (本力)         中間 - 沈和         白湾地区 - 高介         特面 - 罗森海姆           (本力)         中国 - 沈和         (4東: 49-89-627-144-4)         (4東: 49-89-627-144-4)           (本力)         中国 - 沈和         (4東: 49-89-627-144-4)         (4東: 49-89-627-144-4)           (本力)         中国 - 沈和         (4東: 49-89-627-144-4)         (4東: 49-89-627-144-4)           (本力)         中国 - 沈和         (4東: 49-89-627-144-4)         (4p: 49-89-627-144-4)           (本力)         中国 - 沈和         (4東: 49-89-627-144-4)         (4p: 49-80-627-144-4)           (本力)         中国 - 沈和         (4東: 70-714-740-70)         (4p: 74-774-774-771)           (本方)         (4p: 74-723-74-774-770)         (4p: 74-774-774-770)         (4p: 74-774-774-774-770)           (本方)         (4p: 74-724-774-7783)         (4p: 74-774-774-776)         (4p: 74-774-776-774-774-774-774-774-774-774-7                                                                                                    | 之川町                                  | 电话: 86-532-8502-7355 | 电话: 63-2-634-9065   | 德国 - 慕尼黑                   |
| <ul> <li>地話: 830-235-0071</li> <li>地話: 86-21-3326-8000</li> <li>中国·沈府</li> <li>中国·沈府</li> <li>中国·沈府</li> <li>中国·沈府</li> <li>中国·沈府</li> <li>中国·沈府</li> <li>中国·沈府</li> <li>中国·沈府</li> <li>中国·赤市</li> <li>中国·赤市</li> <li>中国·西安</li> <li>中国·西安</li> <li>市·荷車町市</li> <li>市·荷車町市</li> <li>市·荷車町市</li> <li>市·荷車町市</li> <li>市·荷車町</li> <li>市·荷車町市</li> <li>市·荷車町市</li> <li>市·荷車町市</li> <li>市·荷車町</li> <li>市·荷車町市</li> <li>市·荷車町</li> <li>市·荷車町市</li> <li>市·市</li> <li>市·市<td>又培斯下,伊利诺伊州<br/>中迁 620 005 0074</td><td>中国 - 上海</td><td>新加坡</td><td>电话: 49-89-627-144-0</td></li></ul>                                                                     | 又培斯下,伊利诺伊州<br>中迁 620 005 0074        | 中国 - 上海              | 新加坡                 | 电话: 49-89-627-144-0        |
| 市田・300-205-0075       中国・次用       台湾地区 - 新作       梅田 - 罗森姆         通道森・徳克萨斯州       电话:86-24-2334-2829       电话:886-3-577-8366       电话:894-98031-354-560         阿迪森・徳克萨斯州       中国 - 茨州       台湾地区 - 高峰       以色列 - 老那那市       电话:972-9744-7705         権政部       电话:86-755-8864-2200       电话:886-7213-7830       电话:972-9744-7705         大林城       台湾地区 - 高峰       以色列 - 老那那市       电话:972-9744-7705         大林城       台湾 86-233-1526       电话:886-7213-7830       电话:972-9744-7705         古法       86-186-6233-1526       电话:886-7213-7830       电话:97-90-744-7705         古法       984-844000       中国 - 茂八       本国 - 安       使力:99-0331-746611         市       市       市<方井                                                                                                    | 电话: 630-285-0071                     | 电话: 86-21-3326-8000  | 电话: 65-6334-8870    | 传真: 49-89-627-144-44       |
| LADAY         电话: 86-24-2334-2829         电话: 886-3-577-8366         电话: 49-8031-354-660           町連森: 魯克序斯州         中国 · 深圳         台湾地区 · 高雄         UQ.97.47878.77           电话: 86-755-8664-2200         电话: 886-7-213-7830         电话: 972-9744-7705           唐林神         电话: 86-755-8664-2200         电话: 886-7-213-7830         电话: 972-9744-7705           唐林神         电话: 86-755-8664-2200         电话: 886-7-213-7830         电话: 972-9744-7705           唐林神         电话: 86-186-6233-1526         电话: 886-7-213-7830         电话: 972-9744-7705           唐林神         电话: 86-27-5980-5300         电话: 86-2-94-1351         童太利 · 帕多乙           市前表明         电话: 86-29-8633-7252         电话: 86-29-8633-7252         电话: 84-28-5448-2100         每道: 31-416-690399           申請: 317-773-5453         电话: 86-592-2388138         中国 · 原门         电话: 86-756-3210040         電話: 47-7284388           密告: 317-773-5453         电话: 86-756-3210040         电话: 48-22-3325737         罗马尼亚 · 布加勒斯神           电话: 317-773-5453         电话: 86-756-3210040         电话: 48-22-3325737         罗马尼亚 · 布加勒斯神           電话: 317-773-5453         电话: 86-756-3210040         电话: 48-22-3325737         罗马尼亚 · 48-22-3325737           アン目         東京         市前         市前<48-77784388                                                                                                    | 传兵: 030-203-0075                     | 中国 - 沈阳              | 台湾地区 - 新竹           | 德国 - 罗森海姆                  |
| 四連森, 認先が前方         中国 - 深川         中国 - 深川         台湾地区 - 高雄         以色列 - 若那那市           由語: 972-818-7423         电话: 86-755-8864-2200         电话: 86-72-13-7830         电话: 972-9-74-7705           度特律         电话: 86-156-823.1526         电话: 86-62-2508-8600         富大利 - 米兰           店<労化                                                                                                    | <b>达拉斯</b><br>阿迪杰 德古蒂斯州              | 电话: 86-24-2334-2829  | 电话: 886-3-577-8366  | 电话: 49-8031-354-560        |
| <ul> <li>电话: 972-016/425</li> <li>电话: 86-755-8864-2200</li> <li>电话: 86-75-13-7830</li> <li>电话: 972-9-744-7705</li> <li>(方利)</li> <li>(方利)</li> <li>(市岡・苏州)</li> <li>(市岡・苏州)</li> <li>(市岡・苏川)</li> <li>(市岡・苏川)</li> <li>(市岡・武双)</li> <li>(市岡・武双)</li> <li>(市岡・武田市)</li> <li>(市岡・武田市)</li> <li>(市岡・武田市)</li> <li>(市田・武安)</li> <li>(市田・武安)</li> <li>(市田・武安)</li> <li>(市田・武双)</li> <li>(市田・武双)</li> <li>(市田・武双)</li> <li>(市田・武双)</li> <li>(市田・武双)</li> <li>(市田・武安)</li> <li>(市田・武安)</li> <li>(市田・武安)</li> <li>(市田・武安)</li> <li>(市田・武安)</li> <li>(市田・武安)</li> <li>(市田市)</li> <li>(市田・武安)</li> <li>(市田市)</li> <li>(市田・武安)</li> <li>(市田市)</li> <li>(市田市)</li></ul>                                                                                                    | 两連林, 德元严判州 由任, 072 818 7423          | 中国 - 深圳              | 台湾地区 - 高雄           | 以色列 - 若那那市                 |
| 市業・912-016-2224       中国 - 苏州       台湾地区 - 台北       意大利 - 朱兰         底特維       电话: 86-186-6233-1526       电话: 88-2-2508-8600       电话: 39-0331-742611         电话: 248-848-4000       中国 - 武汉       电话: 86-27-5980-5300       电话: 66-2-694-1351       意大利 - 帕多元         地话: 281-894-5983       中国 - 西安       地话: 66-2-694-1351       意大利 - 帕多元         地话: 281-894-5983       中国 - 西安       地话: 84-28-5448-2100       #話: 39-049-7625286         市第金約款利期       中国 - 厦门       电话: 86-592-2388138       电话: 84-28-5448-2100       #益: 31-416-690390         电话: 317-73-8323       中国 - 東海       电话: 86-756-3210040       #茲: 48-28-5448-2100       #茲: 47-72884388         ※送 - 年沙       电话: 86-756-3210040       #茲: 40-21-407-87-50       四元 - 布加勒斯特         电话: 919-844-7510       #茲: 91-773-7800       罗利, 北卡罗来納州       电话: 81-770-80-891         电话: 919-844-7510       #茲: 40-31-704-60-40       瑞典 - 哥魯里       電話: 46-31-704-60-40         御母, 新樹和尾亚州       电话: 40-31-730-608-91       瑞典 - 哥魯里       電話: 46-31-704-60-40         電話: 919-844-7510       #茲: 46-31-704-60-40       瑞典 - 哥魯留       電話: 46-31-704-60-40         組括: 919-844-7510       瑞士: 46-31-704-60-40       瑞典 - 哥魯留       電話: 46-31-704-60-40         電話: 919-844-7510       瑞士: 46-31-704-60-40       瑞典 - 哥魯留       電話: 46-31-704-60-40 <td>也頃: 972-010-7423<br/>佐吉 072 919 2024</td> <td>电话: 86-755-8864-2200</td> <td>电话: 886-7-213-7830</td> <td>电话: 972-9-744-7705</td>                                                                                                    | 也頃: 972-010-7423<br>佐吉 072 919 2024  | 电话: 86-755-8864-2200 | 电话: 886-7-213-7830  | 电话: 972-9-744-7705         |
| 加行中       电话: 86-186-6233-1526       电话: 886-2-2508-8600       电话: 39-0331-742611         电话: 248-848-4000       中国 - 武汉       電话: 886-2-2508-8600       电话: 39-0331-742611         体斯頓, 德克萨斯州       电话: 86-27-5980-5300       电话: 662-694-1351       意大利 - 帕多瓦         申国 - 西安       电话: 86-29-8833-7252       电话: 84-28-5448-2100       荷兰 - 德卢内市         申留 - 田子 厦门       电话: 86-592-2388138       电话: 84-28-5448-2100       荷兰 - 德卢内市         电话: 317-773-8523       中国 - 張海       电话: 84-28-5448-2100       荷兰 - 總卢内市         电话: 317-73-5453       电话: 86-756-3210040       电话: 84-28-5448-2100       荷兰 - 總卢内市         米貨雞 荷, 加利福尼亚州       电话: 86-756-3210040       电话: 84-28-5448-2100       荷兰 - 第四 - 元加勒斯特         电话: 949-462-9523       中国 - 張元       中国 - 小勒斯特特       电话: 40-21-407-87-50         传真: 918-447-7510       田話: 81-1704-60-40       田康子 - 雪徳里       田話: 46-31-704-60-40         御幼, 組幼, 組動州       田話: 40-735-9110       电话: 46-85-090-4654       英国 - 沃金厄姆         电话: 905-695-1980       田話: 905-695-1980       电话: 44-118-921-5800       食真: 44-118-921-5800         电话: 905-695-1980       田話: 44-118-921-5800       長真: 44-118-921-5820       电话: 44-118-921-5800                                                                                                    | 作兵: 972-010-2924<br><b>房供油</b>       | 中国 - 苏州              | 台湾地区 - 台北           | 意大利 - 米兰                   |
| 山油、田椒酸和       中園・武汉       泰園 - 曼谷       養真, 39-0331-466781         山詰、284-848-4000       电话、86-27-5980-5300       电话、66-2-694-1351       意大利、柏多瓦         电话、281-894-5983       中園 - 西安       电话、66-2-694-1351       意大利、柏多瓦         申園・西安       山山、田参瓦       地南・胡志明市       电话、69-049-7625286         印第安纳波利斯       电话、86-29-8833-7252       电话、84-28-5448-2100       荷兰 - 徳卢内市         市園・夏门       电话、86-592-2388138       中国 - 東海       电话、31-416-690390         电话、317-773-5453       电话、86-756-3210040       海威 - 特隆基姆       电话、47-72884388         地话、317-773-62380       电话 : 86-756-3210040       海威 - 特隆基姆       电话、47-72884388         水貨維荷, 加利福尼亚州       电话 : 86-756-3210040       电话 : 40-21-407-87-50       西班 - 4929         米貨維荷, 加利福尼亚州       中国 - 東海       电话 : 40-21-407-87-50       西班 - 492-962.9         皮白、91-73-7800       万丁 - 948里       电话 : 40-21-407-87-50       西班 - 492-91.9         罗利,北卡罗朱纳州       电话 : 631-435-6000       田话 : 40-31-708-08-90           超約, 鉛約州       田话 : 631-435-6100       瑞典 - 新總子       瑞典 - 新總子       瑞典 - 新總子         超約, 鉛約州       田话 : 631-435-6100       瑞長 : 40-82-5090-4654       英国 - 天金匠/          电话 : 631-435-6100       田信 : 408-735-9110       田話 : 408-735-9110                                                                                                    | <b>减付件</b><br>学始 家野相州                | 电话: 86-186-6233-1526 | 电话: 886-2-2508-8600 | 电话: <b>39-0331-742611</b>  |
| 电话: 240-00-000       电话: 86-27-5980-5300       电话: 66-2-694-1351 <b>放大利・帕多瓦</b> 中国 - 西安       地南 - 胡志明市       电话: 39-049-7625286         印第安纳波利斯       电话: 86-29-8833-7252       电话: 84-28-5448-2100 <b>荷兰 - 協戶内市</b> 中国 - 丁       中国 - 丁       电话: 86-29-8833-7252            电话: 84-28-5448-2100 <b>荷兰 - 協戶内市</b> 申国 - 丁       中国 - 丁       中国 - 丁          电话: 86-29-8833-7252          电话: 84-28-5448-2100 <b>荷兰 - 協戶内市</b> 电话: 31-416-690399          使话: 31-416-690399          使话: 31-416-690399          使话: 31-416-690399          使话: 31-773-8433          电话: 86-756-3210040          电话: 84-28-5448-2100 <b>市 市 市 市 日 市 日 日 万 日 市 市 日 市 日 市 日 市 市 日 市 日 日 日 日 日 日 日 日 日 日 日 日 日 日 日 日 日 日 日 日 日 日 日 日 日 日 日 日 日 日 日 日 日 日 日 日 日 日 日 日 日 日 日 日 日 日 日 日 日 日 日 日 日 </b>                                                                                                    | 由任,248-848-4000                      | 中国 - 武汉              | 泰国 - 曼谷             | 传真: 39-0331-466781         |
| 中国、281-894-5983       中国、西安       越南、朝志明市       电话、39-049-7625286         印第安纳波利斯       电话、86-29-8833-7252       电话、84-28-5448-2100       荷兰 - 德卢内市         市面、281-894-5983       中国 - 厦门       电话、86-592-2388138       电话、31-416-690399         电话、317-773-8323       中国 - 灰沖       电话、86-592-2388138       中国、水沖         电话、317-73-5453       电话、86-756-3210040       挪威 - 将陆赤姆       电话、47-72864388         波兰、317-536-2380       电话、86-756-3210040       挪威 - 将陆赤姆       电话、47-72864388         波兰、949-462-9523       电话、86-756-3210040       丁山       田話、48-22-3325737         罗马克亚 - 布加勒斯特       电话、40-21-407-87-50       西班牙 - 9@里       电话、40-21-407-87-50         罗利,北卡罗来纳州       电话、919-844-7510       西班 - 91-984       电话、34-91-708-08-90       (音 - 34-91-708-08-90)         超話、919-844-7510       五分子       五分子       五分子       田話 - 46-31-704-60-40       田沖 - 新典 - 新魯里         型話、631-435-6000       五分子       五分子       五分子       田話 - 46-8-5090-4654       英国 - 沃金厄姆         电话、408-735-9110       电话 - 40-31-704-60-40       瑞典 - 新魯田       田話 - 46-8-5090-4654       英国 - 沃金厄姆       电话 - 44-118-921-5800       (百 - 5560)         电话、905-695-1980       电话 - 41-118-921-5800       (百 - 550)       (百 - 550)       (百 - 550)       (6 - 550)       (6 - 550)       (6                                                                                                    | 七山: 2+0-0+0-+000<br>休斯師 / 查古兹斯州      | 电话: 86-27-5980-5300  | 电话: 66-2-694-1351   | 意大利 - 帕多瓦                  |
| <ul> <li>电话: 201-03-03-03</li> <li>电话: 86-29-8833-7252</li> <li>中国・厦门</li> <li>电话: 86-29-8833-7252</li> <li>中国・厦门</li> <li>电话: 84-28-5448-2100</li> <li>荷兰・福卢内市</li> <li>电话: 31-416-690399</li> <li>传真: 31-4773-8323</li> <li>中国 - 斑海</li> <li>电话: 86-592-2388138</li> <li>中国 - 珠海</li> <li>电话: 86-756-3210040</li> <li>据成・特陸赫姆</li> <li>电话: 47-7284388</li> <li>波兰 - 42-20</li> <li>波兰 - 42-20</li> <li>地话: 44-22-3325737</li> <li>罗马礼亚 - 初加勒斯特</li> <li>电话: 631-435-6000</li> <li>圣何寒,加利福尼亚州</li> <li>电话: 631-435-6000</li> <li>圣何寒,加利福尼亚州</li> <li>电话: 631-435-6000</li> <li>圣何寒,加利福尼亚州</li> <li>电话: 40-27-0</li> <li>加拿大 - 多伦多</li> <li>电话: 905-695-1980</li> <li>电话: 905-695-1980</li></ul> | 中迁, 281-804-5083                     | 中国 - 西安              | 越南 - 胡志明市           | 电话: 39-049-7625286         |
| 中国・厦门       电话: 31-416-690399         港布尔斯维尔,印第安纳州       电话: 86-592-2388138         电话: 317-773-8323       中国 - 張海         电话: 317-773-8423       电话: 86-592-2388138         电话: 317-773-5453       电话: 86-756-3210040         电话: 317-536-2380       电话: 86-756-3210040         洛杉矶       电话: 47-72884388         米慎维荷,加利福尼亚州       电话: 86-756-3210040         电话: 949-462-9623       电话: 48-22-3325737         罗马尼亚 - 布加勒斯特       电话: 40-21-407-87-50         西班牙 - 马魯里       电话: 34-91-708-08-90         电话: 919-844-7510       电话: 46-31-704-60-40         超約, 纽約州       电话: 408-735-9110         电话: 408-735-9110       电话: 468-5090-4654         电话: 408-436-4270       声術總町本         加拿大 - 多伦多       电话: 44-118-921-5820                                                                                                    | 中田:201-094-0900 印第安纳波利斯              | 电话: 86-29-8833-7252  | 电话: 84-28-5448-2100 | 荷兰 - 德卢内市                  |
| <ul> <li>申话: 317-773-8323</li> <li>申话: 36-592-2388138</li> <li>中国 - 珠海</li> <li>电话: 317-573-8323</li> <li>申国 - 珠海</li> <li>电话: 317-536-2380</li> <li>お杉切山</li> <li>唐话: 317-536-2380</li> <li>お杉切山</li> <li>中国 - 珠海</li> <li>电话: 36-756-3210040</li> <li>中国 - 珠海</li> <li>电话: 48-22-3325737</li> <li>罗马尼亚 - 布加勒斯特</li> <li>电话: 40-21-407-87-50</li> <li>西班牙 - 马德里</li> <li>电话: 40-21-407-87-50</li> <li>西班子 - 马德里</li> <li>电话: 919-844-7510</li> <li>細約, 細約州</li> <li>电话: 631-435-6000</li> <li>圣何惠, 加利福尼亚州</li> <li>电话: 40-31-704-60-40</li> <li>瑞典 - 斯德哥尔摩</li> <li>电话: 40-8-5090-4654</li> <li>英国 - 沃金厄姆</li> <li>电话: 40-8-5090-4654</li> <li>英国 - 沃金厄姆</li> <li>电话: 44-118-921-5800</li> <li>传真: 44-118-921-5800</li> <li>传真: 44-118-921-5820</li> </ul>                                                                                                    | 诺布尔斯维尔,印第安纳州                         | 中国 - 厦门              |                     | 电话: 31-416-690399          |
| 中国・珠海       中国・珠海       地話: 317-773-5453       地話: 48-756-3210040         地話: 317-536-2380       地話: 86-756-3210040       地話: 47-72884388         波兰 - 华沙       地話: 48-22-3325737         罗马尼亚 - 布加勒斯特       地話: 48-22-3325737         罗马尼亚 - 布加勒斯特       地話: 40-21-407-87-50         西班子 - 马魯里       地話: 40-21-407-87-50         西班子 - 马魯里       地話: 34-91-708-08-90         电话: 919-844-7510       世話: 46-31-704-60-40         細幼, 細幼州       电话: 61-435-6000         圣何惠, 加利福尼亚州       电话: 46-81-704-60-40         地話: 408-735-9110       电话: 46-85090-4654         电话: 408-436-4270       斑本 - 新徳田         加拿大 - 多伦多       电话: 905-695-1980         世話: 905-695-1980       世話: 905-695-1980                                                                                                    | 由话, 317-773-8323                     | 电话: 86-592-2388138   |                     | 传真: 31-416-690340          |
| 电话: 317-536-2380电话: 86-756-3210040电话: 47-72884388波兰: 317-536-2380速兰: 47-72884388溶杉矶电话: 48-22-3325737罗马凡亚 - 布加勒斯特电话: 44-21-407-87-50西班牙 - 马德里电话: 40-21-407-87-50西班牙 - 马德里电话: 34-91-708-08-90电话: 919-844-7510电话: 34-91-708-08-91組幼, 組幼州电话: 631-435-6000圣何塞, 加利福尼亚州电话: 46-31-704-60-40瑞典 - 斯德哥尔摩电话: 408-735-9110电话: 408-735-9110电话: 408-436-4270加拿大 - 多伦多电话: 905-695-1980电话: 905-695-1980                                                                                                    | 走山, 317-773-5453<br>佳直, 317-773-5453 | 中国 - 珠海              |                     | 挪威 - 特隆赫姆                  |
| 福祉       505 695 1980         次       第         第       第         第       第         第       第         第       第         第       第         第       第         第       949-462-9523         申       市         第       949-462-9608         申       市         949-462-9608       申         市       951-273-7800         罗利,北卡罗来纳州       申         申       市         919-844-7510       西         超約, 細約州       申         申       市         919-844-7510       市         細約, 細約州       申         申       市         919-844-7510       市         細約, 細約州       申         申       市         919-844-7510       市         細方       新魯堡          申         七       631-435-6000         基       中         第       市         申       市         申       市         9       中         9       中         9       中                                                                                                    | 由话, 317-536-2380                     | 电话: 86-756-3210040   |                     | 电话: 47-72884388            |
| 株慎維荷,加利福尼亚州       电话:48-22-3325737         罗马和,加利福尼亚州       电话:48-22-3325737         罗马和,约462-9523       电话:48-22-3325737         罗马和,约462-9523       电话:40-21-407-87-50         西班牙 - 马德里       电话:34-91-708-08-90         电话:919-844-7510       电话:34-91-708-08-91         纽约,纽约州       电话:46-31-704-60-40         电话:631-435-6000       瑞典 - 哥德堡         圣何塞,加利福尼亚州       电话:46-31-704-60-40         瑞典 - 新總哥尔摩       电话:46-85090-4654         英国 - 沃金厄姆       电话:44-118-921-5820         电话:905-695-1980       电话:905-695-1980                                                                                                    | <u>客闲</u>                            |                      |                     | 波兰 - 华沙                    |
| 地话: 949-462-9523       949-462-9523         电话: 949-462-9608       电话: 40-21-407-87-50         西班牙 - 马德里       电话: 34-91-708-08-90         电话: 919-844-7510       电话: 34-91-708-08-91         細幼, 細幼州       电话: 631-435-6000         茎何塞,加利福尼亚州       电话: 46-31-704-60-40         电话: 408-735-9110       电话: 468-5090-4654         更话: 408-436-4270       英国 - 沃金厄姆         加拿大 - 多伦多       电话: 44-118-921-5820                                                                                                    | 米慎维荷,加利福尼亚州                          |                      |                     | 电话: 48-22-3325737          |
| 世話: 909-462-9608       电话: 40-21-407-87-50         西班牙 - 马德里       电话: 34-91-708-08-90         使真: 919-844-7510       电话: 34-91-708-08-91         細幼, 細幼州       电话: 631-435-6000         茎何塞,加利福尼亚州       电话: 46-31-704-60-40         电话: 408-735-9110       电话: 46-8-5090-4654         更富: 408-436-4270       英国 - 沃金厄姆         加拿大 - 多伦多       电话: 44-118-921-5820                                                                                                    | 电话: 949-462-9523                     |                      |                     | 罗马尼亚 - 布加勒斯特               |
| 电话:951-273-7800     西班牙 - 马德里       型利,北卡罗来纳州     电话:34-91-708-08-90       电话:919-844-7510     传真:34-91-708-08-91       細幼,細幼州     电话:631-435-6000       茎何寒,加利福尼亚州     电话:46-31-704-60-40       瑞典 - 斯德哥尔摩     电话:46-31-704-60-40       瑞典 - 斯德哥尔摩     电话:46-8-5090-4654       英国 - 沃金厄姆     电话:44-118-921-5800       电话:905-695-1980     伊吉:905-695-1980                                                                                                    | 传真: 949-462-9608                     |                      |                     | 电话: 40-21-407-87-50        |
| 出油     11.1     11.1     11.1     11.1     11.1     11.1     11.1     11.1     11.1     11.1     11.1     11.1     11.1     11.1     11.1     11.1     11.1     11.1     11.1     11.1     11.1     11.1     11.1     11.1     11.1     11.1     11.1     11.1     11.1     11.1     11.1     11.1     11.1     11.1     11.1     11.1     11.1     11.1     11.1     11.1     11.1     11.1     11.1     11.1     11.1     11.1     11.1     11.1     11.1     11.1     11.1     11.1     11.1     11.1     11.1     11.1     11.1     11.1     11.1     11.1     11.1     11.1     11.1     11.1     11.1     11.1     11.1     11.1     11.1     11.1     11.1     11.1     11.1     11.1     11.1     11.1     11.1     11.1     11.1     11.1     11.1     11.1     11.1     11.1     11.1     11.1     11.1     11.1     11.1     11.1     11.1     11.1     11.1     11.1     11.1     11.1     11.1     11.1     11.1     11.1     11.1     11.1     11.1     11.1     11.1     11.1     11.1     11.1     11.1     11.1     11.1     11.1                                                                                                    | 电话: 951-273-7800                     |                      |                     | 西班牙 - 马德里                  |
| b) 4 at 19 (44-1756)       传真: 34-91-708-08-91         电话: 919-844-7510       瑞典 - 哥德堡         組幼, 組幼州       电话: 631-435-6000         茎何寒, 加利福尼亚州       电话: 46-31-704-60-40         电话: 408-735-9110       电话: 46-8-5090-4654         电话: 408-436-4270       英国 - 沃金厄姆         电话: 905-695-1980       电话: 44-118-921-5820                                                                                                    | 罗利、北卡罗来纳州                            |                      |                     | 电话: 34-91-708-08-90        |
| 細約,細約,     瑞典 - 哥德堡       細約,細約,     电话: 631-435-6000       茎何寒,加利福尼亚州     电话: 46-31-704-60-40       瑞典 - 斯德哥尔摩     电话: 46-8-5090-4654       电话: 408-735-9110     电话: 46-8-5090-4654       电话: 408-436-4270     英国 - 沃金厄姆       电话: 905-695-1980     电话: 44-118-921-5820                                                                                                    | 电话, 919-844-7510                     |                      |                     | 传真: 34-91-708-08-91        |
| 电话: 631-435-6000     电话: 46-31-704-60-40 <b>圣何寒,加利福尼亚州</b> 电话: 46-31-704-60-40       电话: 408-735-9110     电话: 46-8-5090-4654       电话: 408-436-4270     英国 - 沃金厄姆       电话: 905-695-1980     电话: 44-118-921-5820                                                                                                    | 组织, 纽约州                              |                      |                     | 瑞典 - 哥德堡                   |
| 圣何塞,加利福尼亚州     瑞典 - 斯德哥尔摩       电话: 408-735-9110     电话: 46-8-5090-4654       电话: 408-436-4270     英国 - 沃金厄姆       加拿大 - 多伦多     电话: 44-118-921-5800       电话: 905-695-1980     传真: 44-118-921-5820                                                                                                    | 电话: 631-435-6000                     |                      |                     | 电话: 46-31-704-60-40        |
| 电话: 408-735-9110     电话: 46-8-5090-4654       电话: 408-436-4270     英国 - 沃金厄姆       加拿大 - 多伦多     电话: 44-118-921-5800       电话: 905-695-1980     传真: 44-118-921-5820                                                                                                    | 圣何寒,加利福尼亚州                           |                      |                     | 瑞典 - 斯德哥尔摩                 |
| 电话: 408-436-4270     英国 - 沃金厄姆       加拿大 - 多伦多     电话: 44-118-921-5800       电话: 905-695-1980     传真: 44-118-921-5820                                                                                                    | 电话: 408-735-9110                     |                      |                     | 电话: 46-8-5090-4654         |
| 加拿大 - 多伦多     电话: 44-118-921-5800       电话: 905-695-1980     传真: 44-118-921-5820                                                                                                    | 电话: 408-436-4270                     |                      |                     | 英国 - 沃金厄姆                  |
| 电话: 905-695-1980<br>住真: 44-118-921-5820                                                                                                    | 加拿大 - 多伦多                            |                      |                     | 电话: 44-118-921-5800        |
|                                                                                                    | 电话,905-695-1980                      |                      |                     | 传真: 44-118-921-5820        |
| 12 号: 300-030-2010                                                                                                    | 传真: 905-695-2078                     |                      |                     |                            |